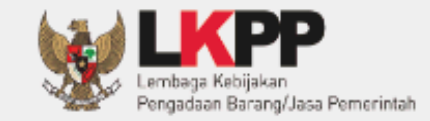

## PETUNJUK PENGGUNAAN Aplikasi Portal Pengadaan Nasional

# INAPROC

Direktorat Pengembangan Sistem Pengadaan Secara Elektronik

UG.05/Inaproc 05/03/2019

### VERIFIKATOR LPSE

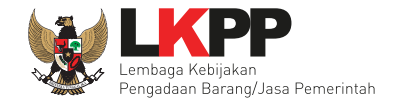

#### DAFTAR ISI

| DAFTAR ISIii                                                                                                    |
|----------------------------------------------------------------------------------------------------|
| DAFTAR GAMBARiv                                                                                                   |
| 1.Pendahuluan1                                                                                                    |
| 1.1 Alur Proses Penayangan dan Penurunan Tayangan Daftar Hitam pada Aplikasi INAPROC - Portal Pengadaan Nasional2 |
| 2. Memulai Aplikasi4                                                                                              |
| 2.1 Akses Ke dalam Aplikasi Portal Pengadaan Nasional4                                                            |
| 3. Penjelasan Fungsi & Fitur                                                                                      |
| 3.1 Mapping K/L/PD dengan LPSE8                                                                                   |
| 3.2 Daftar Hitam PA/KPA9                                                                                          |
| Cari Daftar Hitam10                                                                                               |
| Lihat Daftar Hitam                                                                                                |
| 3.3 Email Notifikasi                                                                                              |
| 3.3.1 Tayang                                                                                                    |
| 3.3.2 Turun Tayang                                                                                                |
| 4. Mengakhiri Aplikasi                                                                                            |

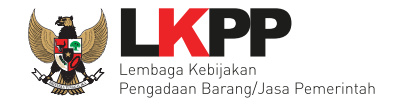

| 5. Verifikator Non Aktifkan Penyedia | 20 |
|--------------------------------------|----|
|                                      |    |
| 6. Verifikator Aktifkan Penyedia     | 26 |

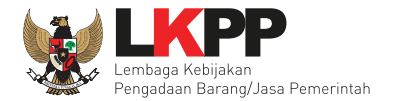

#### DAFTAR GAMBAR

| Gambar 1. Alur Proses Penayangan Daftar Hitam pada Aplikasi INAPROC2 |
|----------------------------------------------------------------------|
| Gambar 2. Alur Proses Penurunan Daftar Hitam pada Aplikasi INAPROC   |
| Gambar 3. Halaman awal SPSE                                          |
| Gambar 4. Halaman Login SPSE                                         |
| Gambar 5. Halaman Beranda SPSE                                       |
| Gambar 6. Halaman Beranda Inaproc7                                   |
| Gambar 7. Halaman Mapping K/L/PD dengan LPSE8                        |
| Gambar 8. Halaman Admin Panel Daftar Hitam PA/KPA9                   |
| Gambar 9. Fitur Pencarian Daftar Hitam10                             |
| Gambar 10. Halaman Admin Panel Daftar Hitam11                        |
| Gambar 11. Daftar Hitam Status Tayang (gambar 1)12                   |
| Gambar 12. Daftar Hitam Status Tayang (gambar 2)13                   |
| Gambar 13. Daftar Hitam Status Tayang (gambar 3)14                   |
| Gambar 14. Daftar Hitam Status Tayang (gambar 4)15                   |
| Gambar 15. Daftar Hitam Status Turun Tayang16                        |
| Gambar 16. Notifikasi Email Penayangan Daftar Hitam17                |
| Gambar 17. Notifikasi Email Penurunan Daftar Hitam                   |
| Gambar 18. Halaman Admin Panel Daftar Hitam - Logout19               |

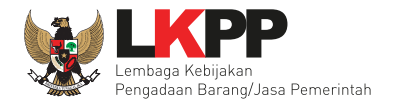

| Gambar 19. Halaman awal SPSE                   | 20 |
|------------------------------------------------|----|
| Gambar 20. Halaman Login SPSE                  | 21 |
| Gambar 21. Halaman Beranda SPSE                | 22 |
| Gambar 22. Halaman Daftar Penyedia SPSE        | 23 |
| Gambar 23. Halaman Daftar Penyedia Barang/Jasa | 24 |
| Gambar 24. Halaman Daftar Penyedia- Logout     | 25 |
| Gambar 25. Halaman awal SPSE                   | 26 |
| Gambar 26. Halaman Login SPSE                  | 27 |
| Gambar 27. Halaman Beranda SPSE                | 28 |
| Gambar 28. Halaman Daftar Penyedia SPSE        | 29 |
| Gambar 29. Halaman Daftar Penyedia Barang/Jasa |    |
| Gambar 30. Halaman Daftar Penyedia- Logout     | 31 |

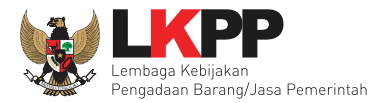

#### 1.Pendahuluan

Portal Pengadaan Nasional – INAPROC adalah suatu portal yang digunakan sebagai sarana informasi terkait dengan informasi pengadaan barang/jasa secara nasional yang dibangun dan dikembangkan oleh Lembaga Kebijakan Pengadaan barang/jasa Pemerintah. Portal ini menampilkan informasi mengenai rencana umum pengadaan dan informasi tender berdasarkan tahap yang sedang berjalan serta daftar pelaku usaha yang dikenakan sanksi.

Daftar hitam adalah salah satu fitur dari aplikasi INAPROC. Pengguna umum aplikasi dapat melihat pelaku usaha yang terkena sanksi daftar hitam pada aplikasi INAPROC. Pada Aplikasi INAPROC ini terdapat dua jenis *user*, PA/KPA dan Verifikator LPSE. Berdasarkan Peraturan LKPP nomor 17 tahun 2018, PA/KPA menayangkan sanksi daftar hitam pada daftar hitam nasional dengan menyampaikan identitas peserta pemilihan/penyedia kepada Unit Kerja yang melaksanakan fungsi layanan pengadaan secara elektronik melalui Portal Pengadaan Nasional. Tugas verifikator pada setiap LPSE adalah menonaktifkan akun penyedia yang terkena sanksi daftar hitam pada LPSE dimana paket terdaftar atau diproses.

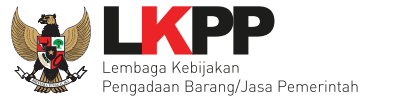

#### 1.1 Alur Proses Penayangan dan Penurunan Tayangan Daftar Hitam pada Aplikasi INAPROC - Portal Pengadaan Nasional

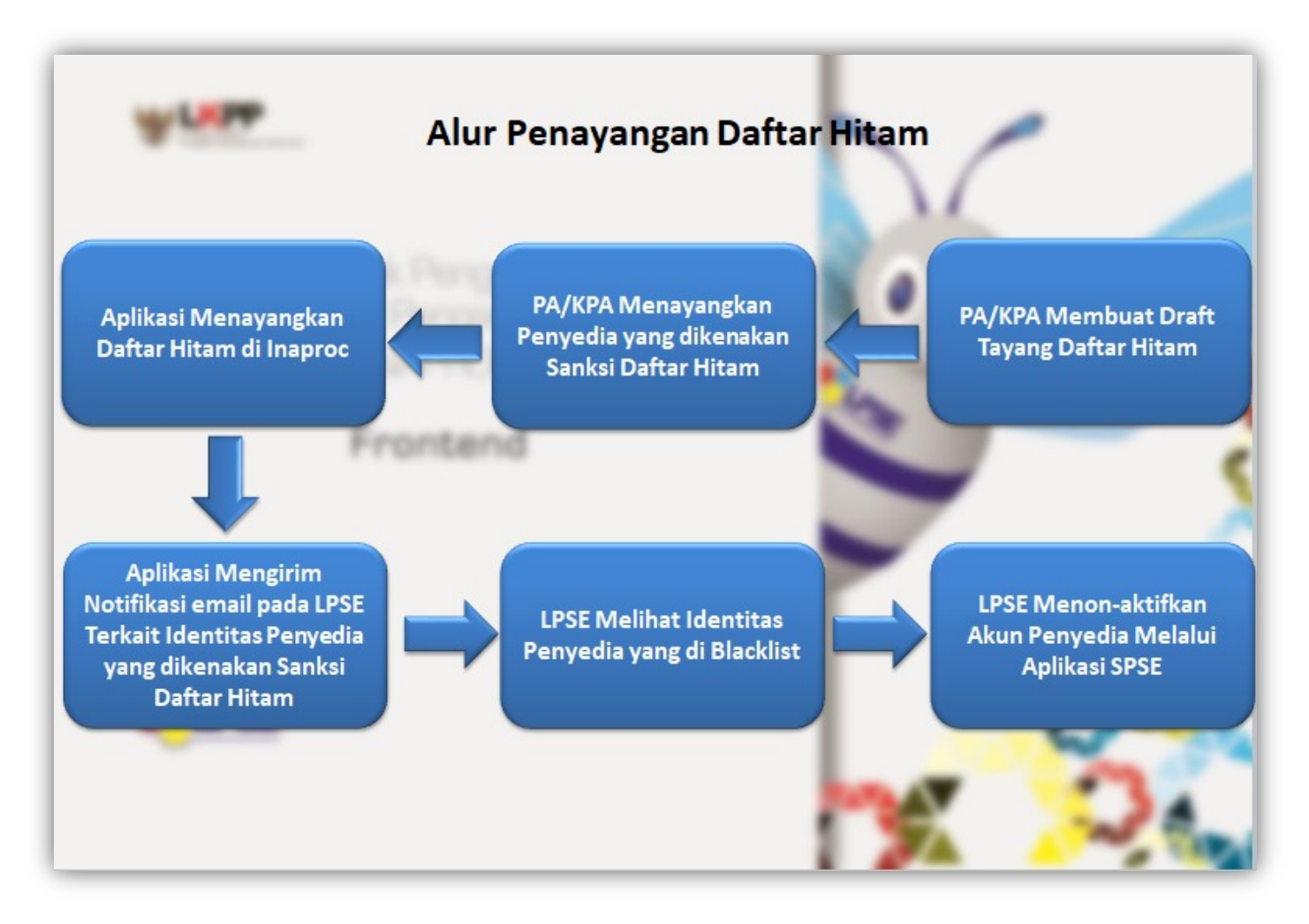

Gambar 1. Alur Proses Penayangan Daftar Hitam pada Aplikasi INAPROC

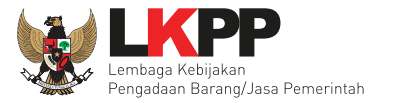

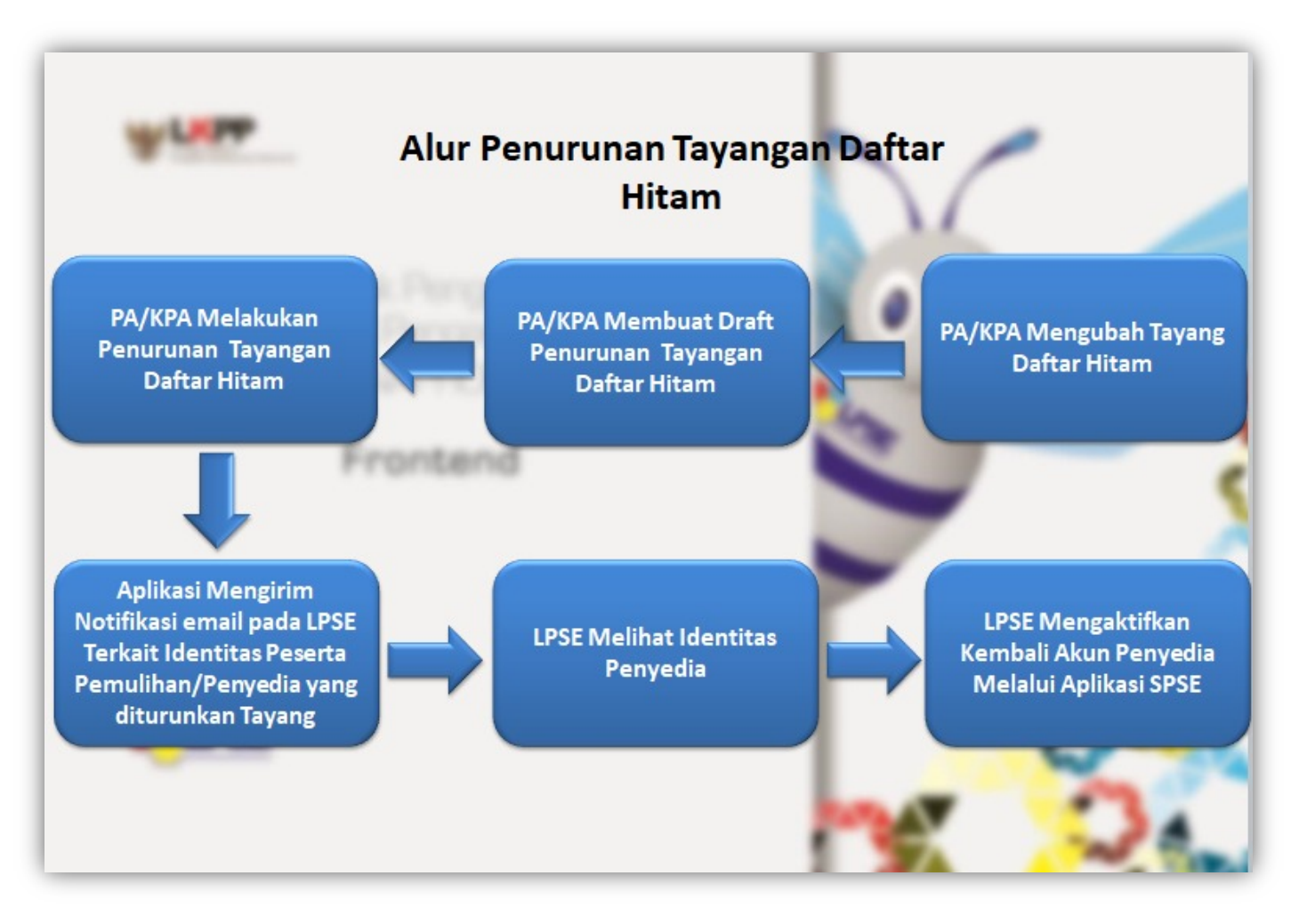

Gambar 2. Alur Proses Penurunan Daftar Hitam pada Aplikasi INAPROC

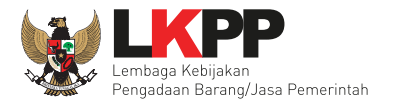

#### 2. Memulai Aplikasi

#### 2.1 Akses Ke dalam Aplikasi Portal Pengadaan Nasional

Untuk masuk kedalam Aplikasi Inaproc Daftar Hitam ada beberapa langkah yang harus dilakukan oleh *user*, pertama *user* harus melakukan *Login* melalui *website* SPSE versi 4 tempat verifikator terdaftar (seperti gambar 3). Sebagai contoh bisa melalui LPSE LKPP, klik *Login* yang ada di pojok kanan atas halaman.

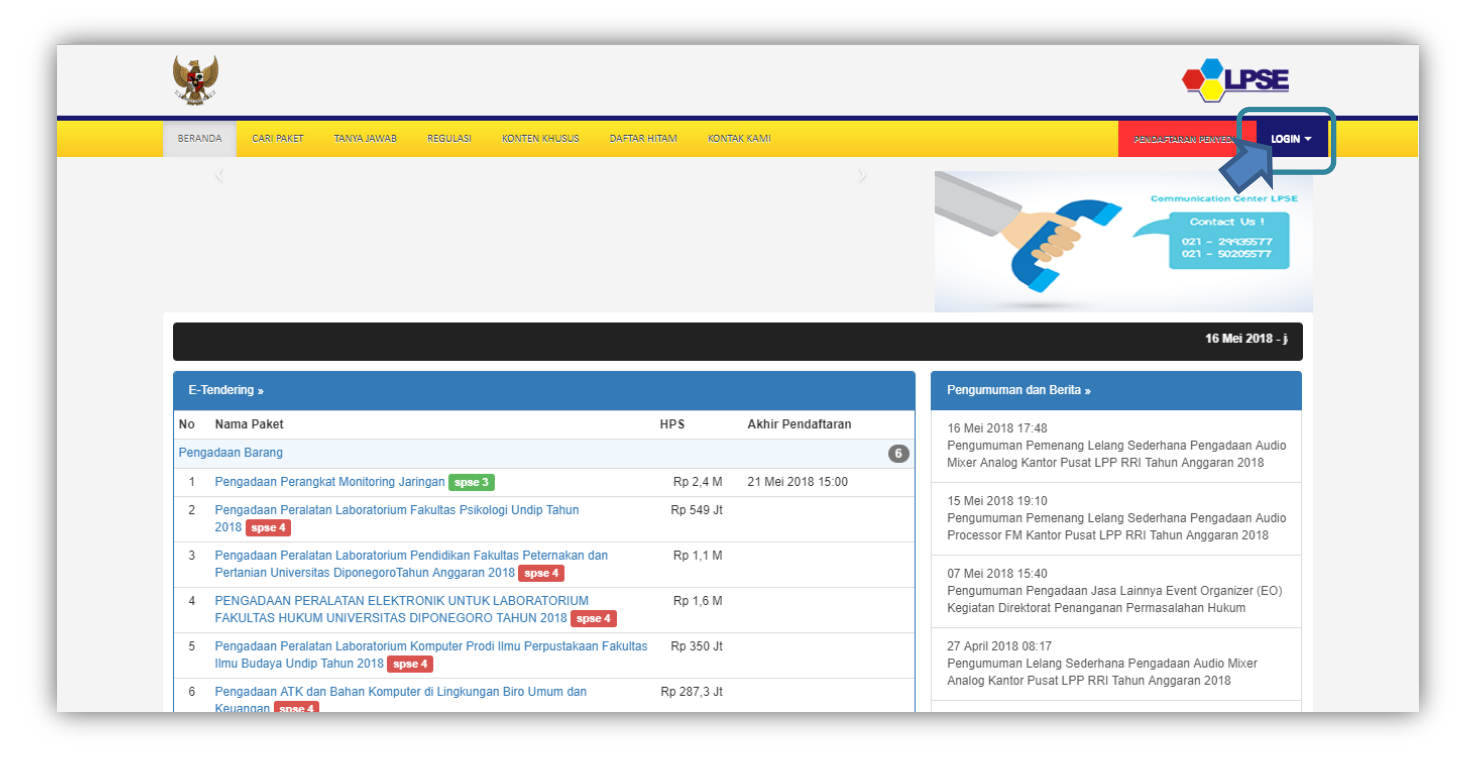

Gambar 3. Halaman awal SPSE

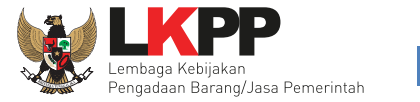

Di halaman ini *user* dapat melakukan *Login* dengan meng-*input user ID* dan *Password* lalu pilih sebagai non penyedia lalu klik *button Login* (lihat gambar 4).

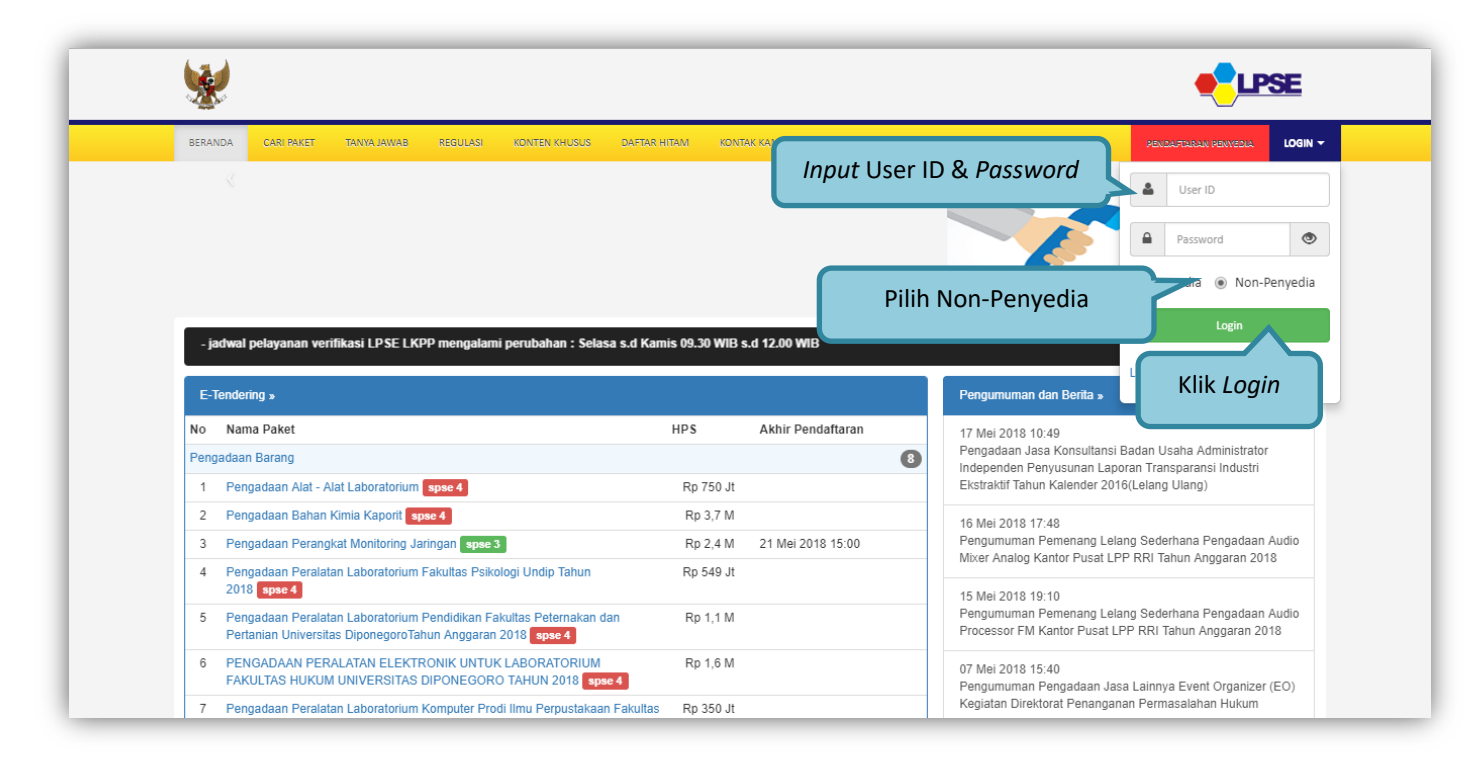

Gambar 4. Halaman Login SPSE

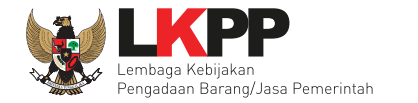

Berikutnya akan muncul Halaman Beranda pada Portal LPSE LKPP, *user* dapat klik Aplikasi E-Procurement lainnya untuk menuju Aplikasi INAPROC (lihat gambar 5)

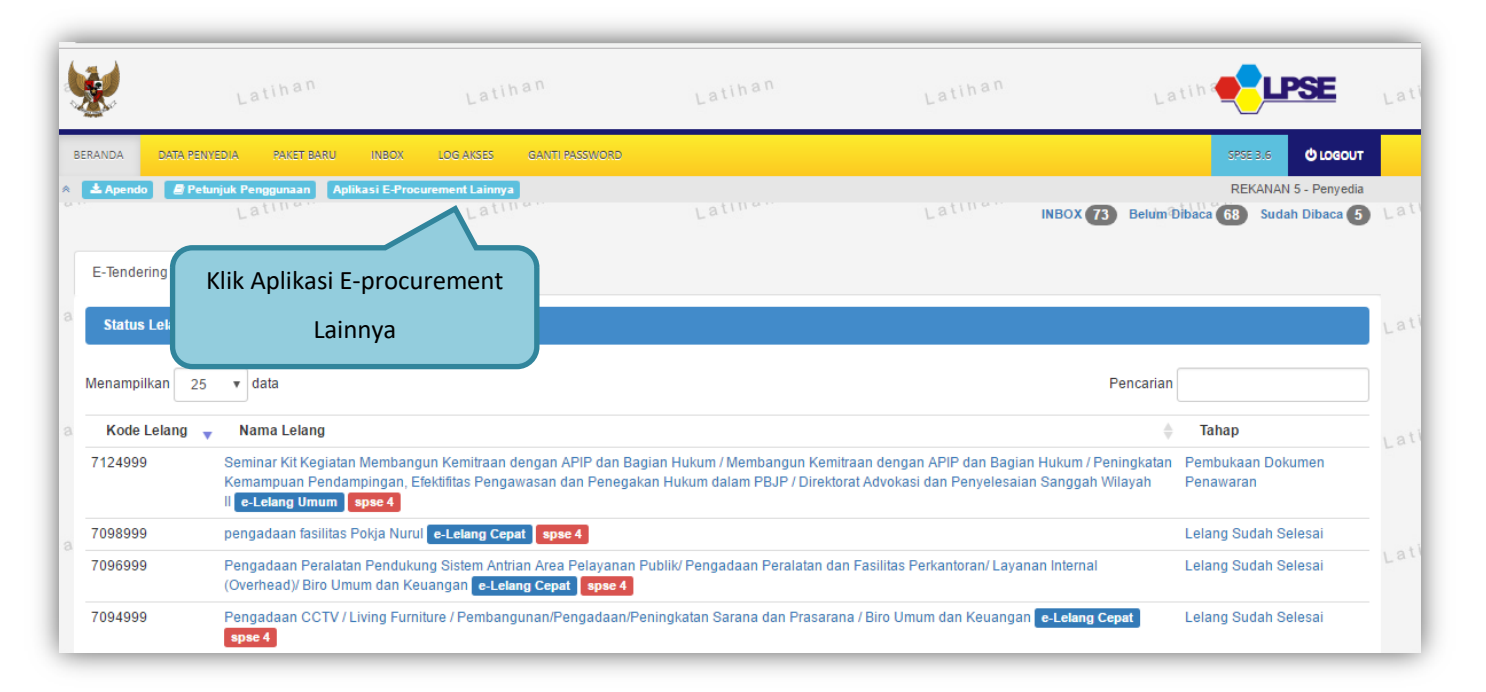

Gambar 5. Halaman Beranda SPSE

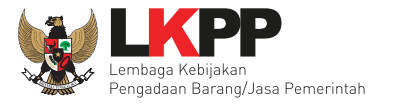

Akan muncul Halaman Beranda Inaproc, *user* dapat klik pada akun di pojok kanan atas lalu pilih menu Daftar Hitam untuk menuju Halaman Daftar Hitam (lihat gambar 6)

| Selamat Datang di Portal Pengadaan Nasional                                                  | V1<br>RIFIKATOR 1       |
|----------------------------------------------------------------------------------------------|-------------------------|
| Selamat Datang di Portal Pengadaan Nasional                                                  |                         |
|                                                                                              | RONTPAGE<br>AFTAR HITAM |
| Nama VERIFIKATOR 1                                                                           | LOGOUT                  |
| Username VERIFIKATOR1                                                                        |                         |
| Selanjutnya, Anda bisa login ke berbagai macam aplikasi melalui link yang tersedia di bawah. |                         |
| LPSE SUPPORT                                                                                 |                         |
| Latihan LPSE Support                                                                         |                         |
| MASUK LATIHAN                                                                                |                         |

Gambar 6. Halaman Beranda Inaproc

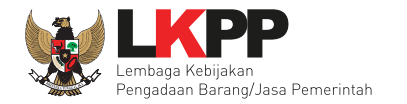

#### 3. Penjelasan Fungsi & Fitur

#### 3.1 Mapping K/L/PD dengan LPSE

Halaman ini merupakan mapping K/L/PD dengan LPSE, Di halaman ini *user* dapat melakukan pencarian K/L/PD dan di halaman ini *user* dapat merubah alamat *email* untuk menjadi *default email* pada LPSE tersebut (lihat gambar 7). Pada K/L/PD yang berelasi dengan lebih dari satu SPSE, verifikator dapat menambah *email* baru pada K/L/PD tertentu. *Email* yang terdaftar adalah email yang akan mendapatkan notifikasi jika terdapat informasi penayangan dan penurunan tayang daftar hitam.

| INAPROC                                                   | ADMIN PANEL |                               |                                            | Login sebagai VERIFIKATOR 1 |
|-----------------------------------------------------------|-------------|-------------------------------|--------------------------------------------|-----------------------------|
| DAFTAR HITAM     MAPPING PA/KPA     DAFTAR HITAM PA ///PA |             | MAPPING PA/KPA DAFT           | FAR HITAM                                  |                             |
|                                                           |             | Menampilkan 1-1 dari total 1  |                                            | Cari K/L/PD Q               |
|                                                           |             | No K/L/PD                     | LPSE                                       | Email                       |
|                                                           |             | PDAM Tirta Dharma Kota Makasa | sar TAMBAH PDAM Tirta Dharma Kota Makassar | pakpa.lkpp@gmail.com        |
|                                                           |             |                               | HAPUS LPSE National                        | ▼ pakpa.lkpp@gmail.com      |
|                                                           |             |                               | HAPUS LPSE Kota Surabaya                   | ▼ pakpa.lkpp@gmail.com      |
|                                                           |             | Halaman 1 dari 1              |                                            |                             |
|                                                           |             |                               |                                            |                             |
|                                                           |             |                               |                                            |                             |
|                                                           |             |                               |                                            |                             |
|                                                           |             |                               |                                            |                             |
|                                                           |             |                               |                                            |                             |

Gambar 7. Halaman Mapping K/L/PD dengan LPSE

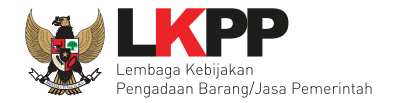

#### 3.2 Daftar Hitam PA/KPA

Halaman ini berisi daftar pelaku usaha yang terkena *blacklist* atau pencabutan *blacklist* di LPSE tersebut. *User* Verifikator hanya dapat melihat pelaku usaha yang sudah pernah dimasukkan di daftar hitam oleh PA/KPA pada LPSE verifikator tersebut. Di halaman ini *user* dapat dapat melakukan pencarian daftar hitam dan melihat *detail* dari daftar hitam (lihat gambar 8).

| INAPROC                                               | ADMIN    | PANEL Cari Dafta                                        | r Llitam                                      | Login sebagai LPSE                                                                | Lembaga Kebijakan Pengada | aan Barang dan Jasa 👻 |
|-------------------------------------------------------|----------|---------------------------------------------------------|-----------------------------------------------|-----------------------------------------------------------------------------------|---------------------------|-----------------------|
| DAFTAR HITAM<br>MAPPING PA/KPA<br>DAFTAR HITAM PA/KPA | DAF      | TAR                                                     |                                               | J                                                                                 |                           |                       |
|                                                       |          | Tanggal Berlaku Dari                                    |                                               | Tanggal Berlaku Sampai Dengan                                                     | Pilih Status              | •                     |
|                                                       |          | Nama paket                                              |                                               | Keyword                                                                           | CAF                       | શ                     |
|                                                       | Me<br>No | nampilkan 1-10 dari total 11 Penyedia CV. RDR REKANAN10 | SK<br>23342352352454<br>Tanggal Barlaku       | Tanggal Berlaku                                                                   | Status                    | Disetujui Aksi        |
|                                                       | 2        | dina<br><br>AB\ UP<br>-                                 | PA Dinas Pariwisa<br>2018<br>Tanggal Berlaku: | ata Pemuda dan Olahraga Kabupaten Lima Puluh Kota No<br>16 Jan 2018 - 15 Jan 2020 |                           | Hari ini 15:13        |
|                                                       | з        | PT SU IU                                                | 937493820<br>Tanggal Berlaku:                 | 1 Mei 2018 - 22 Jul 2020                                                          | Turun Tayang              | 5 Jul 17:27           |
|                                                       | 4        | PT ( ISI R IMA<br>CINOVASI<br>Tarzan                    | 10/1wssisi/1212<br>Tanggal Berlaku:           | 1 Jul 2018 - 1 Jul 2020                                                           | Turun Tayang              | 5 Jul 17:27           |

Gambar 8. Halaman Admin Panel Daftar Hitam PA/KPA

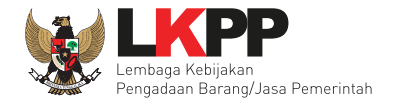

#### Cari Daftar Hitam

Di halaman ini *user* dapat melakukan pencarian daftar hitam berdasarkan tanggal berlaku dari, tanggal berlaku sampai dengan, status, nama paket, atau keyword kemudian klik Cari untuk melakukan pencarian. Maka akan tampil halaman sesuai dengan pencarian yang dimaksud (lihat gambar 9). Verifikator hanya dapat melihat pelaku usaha yang terkena *blacklist* di LPSE tersebut.

| INAPROC                        | ADMIN PANEL |                                                |                                    | Fitur Dependenian F                   | Doftor Lliton |                | Logir    | n sebagai Ikpp15 |
|--------------------------------|-------------|------------------------------------------------|------------------------------------|---------------------------------------|---------------|----------------|----------|------------------|
| DASHBOARD                      |             |                                                |                                    |                                       |               | ·              |          |                  |
| DAFTAR HITAM<br>MAPPING PA/KPA | (           | DAFTAR HITAM                                   |                                    |                                       | $\sim$        |                | + ТАМВАН |                  |
| DAFTAR HITAM PA/KPA            |             | 01-01-2018                                     |                                    | 18-07-2018                            | Pilih Status  |                | •        |                  |
|                                |             | Nama paket                                     |                                    | Keyword                               |               | CARI           |          |                  |
|                                |             | Menampilkan 1-3 dari total 3                   |                                    |                                       |               |                |          |                  |
|                                |             | No Penyedia                                    | a SK                               | Tanggal Berlaku                       | Status        | Disetujui      | Aksi     |                  |
|                                | (           | 1 SERBAMILIK                                   | 23342352352<br>Tanggal Berlal      | 45454<br>ku: 1 Jan 2018 - 4 Jul 2018  | Draft Tayang  |                | 20       |                  |
| Hasil Pe                       | acarian     | baresa iava bersa<br>2 B.<br>dina              | ma 23342352352<br>Tanggal Berlai   | 45454<br>ku: 1 Jan 2018 - 18 Jul 2018 | Draft Tayang  |                | Ø Ø      |                  |
|                                |             | 3 CV MITDA KARYA<br>BERGAMIA<br>MIKABE<br>joni | A<br>23342352352<br>Tanggal Berlai | 45454<br>cu: 1 Jan 2018 - 18 Jul 2018 | Draft Turun   | Hari ini 08:50 | 2        |                  |
|                                | l           | Halaman 1 dari 1                               |                                    |                                       |               |                |          | )                |
|                                |             |                                                |                                    |                                       |               |                |          |                  |
|                                |             |                                                |                                    |                                       |               |                |          |                  |
|                                |             |                                                |                                    |                                       |               |                |          |                  |
|                                |             |                                                |                                    |                                       |               |                |          |                  |

Gambar 9. Fitur Pencarian Daftar Hitam

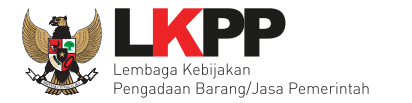

#### Lihat Daftar Hitam

Klik *button* untuk melihat detail daftar hitam (lihat gambar 10).

| INAPROC                                                                               | ADMIN F | PANEL                                          |                                                 | Login sebagai LPS                                               | E Lembaga Kebijakan Pengada | an Barang dan Jasa | • •  |
|---------------------------------------------------------------------------------------|---------|------------------------------------------------|-------------------------------------------------|-----------------------------------------------------------------|-----------------------------|--------------------|------|
| <ul> <li>DAFTAR HITAM</li> <li>MAPPING PA/KPA</li> <li>DAFTAR HITAM PA/KPA</li> </ul> | DAF     | TAR HITAM                                      |                                                 |                                                                 |                             |                    |      |
|                                                                                       |         | Tanggal Berlaku Dari                           |                                                 | Tanggal Berlaku Sampai Dengan                                   | Pilih Status                |                    | •    |
|                                                                                       |         | Nama paket                                     |                                                 | Keyword                                                         | CAF                         | u .                |      |
|                                                                                       | Men     | ampilkan 1-10 dari total 11<br><b>Penyedia</b> | SK                                              | Tanggal Berlaku                                                 | Status                      | Disetujui          | Aksi |
|                                                                                       | 1       | CV. RDR<br>REKANAN10<br>dina                   | 23342352352454<br>Tanggal Berlaku: 1            | 54<br>I Jan 2018 - 1 Jan 2019                                   | Lihat Daftar H              | litam              | ۲    |
|                                                                                       | 2       | CV AB' OUP<br>AT OUP                           | PA Dinas Pariwisa<br>2018<br>Tanggal Berlaku: 1 | ta Pemuda dar ja Kabu ma Puluh Kot<br>16 Jan 2018 - 15 Jan 2020 | Tayang                      | Hari ini 15:13     | ۲    |
|                                                                                       | 3       | PT S AJU                                       | 937493820<br>Tanggal Berlaku: 1                 | I Mei 2018 - 22 Jul 2020                                        | Turun Tayang                | 5 Jul 17:27        | ۲    |
|                                                                                       | 4       | PT CIN MA                                      | <b>10/1wssisi/1212</b><br>Tanggal Berlaku: 1    | I Jul 2018 - 1 Jul 2020                                         | Turun Tayang                | 5 Jul 17:27        | ۲    |

Gambar 10. Halaman Admin Panel Daftar Hitam

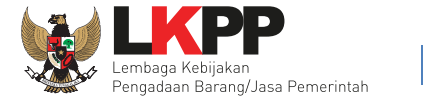

Di Halaman ini *user* dapat melihat dengan detail daftar hitam dengan status tayang atau turun tayang. Gambar 11-14 menunjukkan detail informasi dengan status tayang.

| INARROC                                                                               | ADMIN DANEL |                                                                |  |
|---------------------------------------------------------------------------------------|-------------|----------------------------------------------------------------|--|
| INAPROC                                                                               | ADMIN PANEL | Lögin sebagai LPSE Lembaga kebijakan Pengadaan barang dan Jasa |  |
| <ul> <li>DAFTAR HITAM</li> <li>MAPPING PA/KPA</li> <li>DAFTAR HITAM PA/KPA</li> </ul> |             | EDIT DAFTAR HITAM TOUR                                         |  |
|                                                                                       |             | Dibuat: 9 Jul 2018 Diubah: 9 Jul 2018                          |  |
|                                                                                       |             | Informasi Penyedia Barang/Jasa                                 |  |
|                                                                                       |             | Nama Penyedia Barang/Jasa                                      |  |
|                                                                                       |             | CV. RDR                                                        |  |
|                                                                                       |             | NPWP                                                           |  |
|                                                                                       |             | 99.999.999.9-999.100                                           |  |
|                                                                                       |             | Alamat                                                         |  |
|                                                                                       |             | PPI, JI. Palem Barat IV, Blok CC.9 / 22                        |  |
|                                                                                       |             | Alamat Tambahan                                                |  |
|                                                                                       |             |                                                                |  |
|                                                                                       |             | Provinsi Kabupaten Kota                                        |  |
|                                                                                       |             | Balii 💌 Bangli (Kab.) 💌                                        |  |
|                                                                                       |             | Direktur                                                       |  |
|                                                                                       |             | dina                                                           |  |
|                                                                                       |             | NPWP Direktur                                                  |  |
|                                                                                       |             | 12.121.221.2-121.212                                           |  |
|                                                                                       |             | 12.121.221.2-121.212                                           |  |

**Gambar 11**. Daftar Hitam Status Tayang (gambar 1)

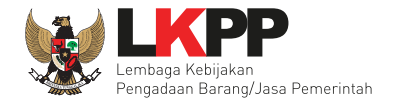

| INAPROC             | ADMIN PANEL |                                                                    |                        |         |                          |                              |                                 | Login seba     | gai LPSE Lemba | aga Kebijakan Per |
|---------------------|-------------|--------------------------------------------------------------------|------------------------|---------|--------------------------|------------------------------|---------------------------------|----------------|----------------|-------------------|
|                     |             | Informasi Daf                                                      | tar Hitam              |         |                          |                              |                                 |                |                |                   |
| DAFTAR HITAM PA/KPA |             | SK                                                                 |                        |         |                          |                              |                                 |                |                |                   |
|                     |             | 2334235235245454                                                   |                        |         |                          |                              |                                 |                |                |                   |
|                     |             | Jenis Instansi                                                     |                        | In      | istansi                  |                              |                                 | Satuan Kerja   |                |                   |
|                     |             | BUMN                                                               |                        | •       | Perum Lem<br>Navigasi Pe | baga Penyel<br>enerbangan li | enggara Pelayanan *<br>ndonesia | INFORMATION    | N TECHNOLOGY   | Y *               |
|                     |             | Tanggal Berlaku Dari                                               |                        |         |                          | 1                            | Tanggal Berlaku Sampai          |                |                |                   |
|                     |             | 01-01-2018                                                         |                        |         |                          |                              | 01-01-2019                      |                |                |                   |
|                     |             | Jenis Pelanggaran                                                  |                        |         |                          |                              |                                 |                |                |                   |
|                     |             | Peraturan LKPP No. 1                                               | 7 Tahun 2018 Pasal 3 h | huruf h |                          |                              |                                 |                |                | •                 |
|                     |             | Deskripsi Pelanggaran<br>Penyedia tidak melaksan<br>Tahun Anggaran | akan kewajiban dalam   | n masa  | pemeliharaai             | n sebagaima                  | na mestinya                     |                |                |                   |
|                     |             | 2018                                                               |                        |         |                          |                              |                                 |                |                |                   |
|                     |             | Informasi Pak                                                      | et Pengadaa            | in      |                          |                              |                                 |                |                | Q SEARCH          |
|                     |             | Nama Paket                                                         | Jenis F                | Pagu    | HPS                      | Tahun<br>Anggaran            | K/L/PD                          | Sat            | ker            | Aksi              |
|                     |             | K S<br>Minum                                                       | Pekerjaan F<br>k i     | Rp.     | Rp.                      | 2014                         | Demorintah Daerah<br>Nabupa ar  | h SA1<br>h PAI | JSI            | ×                 |
|                     |             |                                                                    |                        |         |                          |                              |                                 |                |                |                   |

Gambar 12. Daftar Hitam Status Tayang (gambar 2)

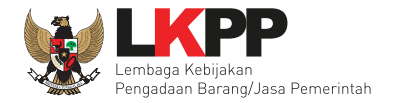

| INAPROC                                                 | ADMIN PANEL | Login sebagai LPSE Lembaga Kebija                                                                                                    |
|---------------------------------------------------------|-------------|----------------------------------------------------------------------------------------------------|
| ● DAFTAR HITAM<br>MAPPING PA/KPA<br>DAFTAR HITAM PA/KPA |             | Upload Dokumen  Bukan Temuan BPK/APIP & Tidak Merangkap PA/KPA sekaligus PPK  Temuan BPK/APIP  Merangkap PA/KPA sekaligus PPK Upload Surat Keputusan PA/KPA (Wajib Diisi)* Hapus Upload Surat Keputusan PA/KPA (Wajib Diisi)* Hapus Upload Hasil Temuan BPK/APIP (Wajib Diisi)* Hapus Upload Hasil Temuan BPK/APIP (Wajib Diisi)* Hapus Upload Hasil Temua |
|                                                         |             | Informasi Korespondensi/Klarifikasi<br>Nama*                                                                                                    |
|                                                         |             | Ari Mohamad Barkhah                                                                                                    |
|                                                         |             | Email *                                                                                                    |
|                                                         |             | i imail.com                                                                                                    |
|                                                         |             | Nomor HP *                                                                                                    |
|                                                         |             | 1 996                                                                                                    |

Gambar 13. Daftar Hitam Status Tayang (gambar 3)

#### Petunjuk Penggunaan Aplikasi INAPROC untuk Verifikator

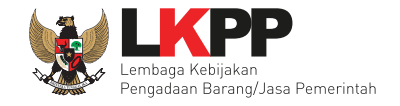

| LPSE dimana paket Diproses Tend                                                                          | ler/Seleksi/Proses Pemilihan lainnya                                                                                              |                                                                                                    |                                    |
|----------------------------------------------------------------------------------------------------|----------------------------------------------------------------------------------------------------|----------------------------------------------------------------------------------------------------|------------------------------------|
| LPSE Lembaga Kebijakan Per                                                                               | ngadaan Barang/Jasa Pemerintah                                                                                                    |                                                                                                    | •                                  |
| Persetujuan Draft                                                                                        | Penayangan Daftar Hitar                                                                                                    | n                                                                                                    |                                    |
| Saya bertanggungjawab ata akibat penetapan sanksi daf                                                    | is kebenaran dan keabsahan dokumen yang<br>tar hitam adalah tanggung jawab saya.                                                  | saya upload. Segala permasalahan hukum                                                                                                    | yang timbul di kemudian hari       |
| Informasi Pencab                                                                                         | utan                                                                                                    |                                                                                                    |                                    |
| Status 🖲 Aktif 🔿 Cabut                                                                                   |                                                                                                    |                                                                                                    |                                    |
| SK Pencabutan                                                                                            |                                                                                                    |                                                                                                    |                                    |
| Sk Pencabutan                                                                                            |                                                                                                    |                                                                                                    |                                    |
| Tanggal SK Pencabutan                                                                                    |                                                                                                    | Upload File SK Pencabutan (Wajib Diisi)*                                                                                                    | Hapus                              |
| Tanggal Sk Pencabutan                                                                                    |                                                                                                    | Pilih File Tidak ada file yang dipilih                                                                                                    |                                    |
| No. Putusan Pengadilan                                                                                   |                                                                                                    | .PDF dan .ZIP Max: 10Mb.                                                                                                    |                                    |
|                                                                                                    |                                                                                                    |                                                                                                    |                                    |
|                                                                                                    |                                                                                                    |                                                                                                    |                                    |
| Persetujuan Draft                                                                                        | Penurunan Daftar Hitam                                                                                                    |                                                                                                    |                                    |
| Persetujuan Draft Saya bertanggungjawab ata penurunan daftar hitam adal                                  | Penurunan Daftar Hitam<br>Is kebenaran dan keabsahan dokumen yang<br>lah tanggung jawab saya.                                     | saya upload. Segala permasalahan hukum                                                                                                    | yang timbul dikemudian hari akibat |
| Persetujuan Draft  Saya bertanggungjawab ata penurunan daftar hitam adal KEMBALI                         | Penurunan Daftar Hitam<br>Is kebenaran dan keabsahan dokumen yang<br>lah tanggung jawab saya.                                     | saya upload. Segala permasalahan hukum                                                                                                    | yang timbul dikemudian hari akibat |
| Persetujuan Draft Saya bertanggungjawab ata penurunan daftar hitam adal KEMBALI weyat Tanggal            | Penurunan Daftar Hitam<br>Is kebenaran dan keabsahan dokumen yang<br>ah tanggung jawab saya.                                      | saya upload. Segala permasalahan hukum<br>baran baran bar | yang timbul dikemudian hari akibat |
| Persetujuan Draft Saya bertanggungjawab ata penurunan daftar hitam adal KEMBALI wayat Tanggal 9 Jul 2018 | Penurunan Daftar Hitam<br>is kebenaran dan keabsahan dokumen yang<br>lah tanggung jawab saya.<br>Nama Statur<br>Mimi Alsyah Draft | saya upload. Segala permasalahan hukum<br><b>Dekripsi</b><br>Tayang Draft daftar                                                                                                    | yang timbul dikemudian hari akibat |

Gambar 14. Daftar Hitam Status Tayang (gambar 4)

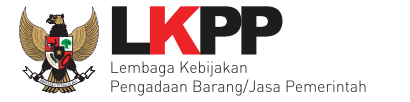

Di Halaman ini *user* dapat melihat dengan detail daftar hitam dengan status tayang atau turun tayang. Gambar 15 menunjukkan detail informasi dengan status turun tayang.

| INAPROC                               | ADMIN PANEL |                                   |                                        |                                               |              | Login sebagai LPSE Lembaga Kebijakan f                                                                       | Pengadaan Barang d |
|---------------------------------------|-------------|-----------------------------------|----------------------------------------|-----------------------------------------------|--------------|----------------------------------------------------------------------------------------------------|--------------------|
| DAFTAR HITAM                          |             | Informasi P                       | encabuta                               | n                                             |              |                                                                                                    |                    |
| MAPPING PA/KPA<br>DAFTAR HITAM PA/KPA |             | Status 🔿 Aktif (                  | Cabut                                  |                                               |              |                                                                                                    |                    |
|                                       |             | SK Pencabutan                     |                                        |                                               |              |                                                                                                    |                    |
|                                       |             | 123                               |                                        |                                               |              |                                                                                                    |                    |
|                                       |             | Tanggal SK Pencabut               | an                                     |                                               |              | Upload File SK Pencabutan (Wajib Diisi)* Ha                                                                  | apus               |
|                                       |             | 01-03-2018                        |                                        |                                               |              | Pilih File Tidak ada file yang dipilih                                                                       |                    |
|                                       |             | No. Putusan Pengadi               | lan                                    |                                               |              | File pencabutan : 011018 Notulensi Saran mengenai E-Kontrak dari Direktorat<br>Penanganan Permasalahan Hukum | t                  |
|                                       |             | 12999                             |                                        |                                               |              | .PDF dan .ZIP Max: 10Mb.                                                                                     |                    |
|                                       |             | Saya bertanggu<br>penurunan dafta | ngjawab atas keb<br>r hitam adalah tar | enaran dan keabsahan do<br>Iggung jawab saya. | kumen yang s | saya upload. Segala permasalahan hukum yang timbul dikemudian hari akib                                      | bat                |
|                                       |             | KEMBALI                           |                                        |                                               |              |                                                                                                    |                    |
|                                       |             | wayat                             |                                        |                                               |              |                                                                                                    |                    |
|                                       |             | Tanggal                           | Waktu                                  | Status                                        | Dekrip       | si                                                                                                    |                    |
|                                       |             | 11 Jul 2018                       | 13:9                                   | Draft Turun                                   | Daftar       | hitam menunggu persetujuan turun tayang.                                                                     |                    |
|                                       |             | 11, 1-1, 2010                     | 10.4                                   | Droft Toyong                                  | Dura fe al   | -fan Jihan                                                                                                   |                    |

Gambar 15. Daftar Hitam Status Turun Tayang

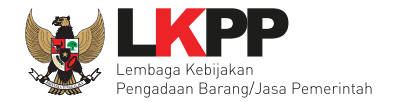

#### 3.3 Email Notifikasi

#### 3.3.1 Tayang

Verifikator akan mendapatkan notifikasi berupa *e-mail* dari PA/KPA (lihat gambar 16) yang menginformasikan bahwa penyedia tersebut dikenakan saknsi Daftar Hitam dan telah ditayangkan oleh PA/KPA di daftar hitam, sehingga verifikator harus menonaktifkan akun penyedia dimaksud pada LPSE tersebut.

| 0  | PA/KPA Mimi Aisyah <admin@inaproc.com> 6<br/>to me 💌</admin@inaproc.com>                                                                                                    | 5:26 PM (15 minutes ago) 💥 🔺 💌                                             |
|----|----------------------------------------------------------------------------------------------------|----------------------------------------------------------------------------|
|    | Why is this message in Spam? It's similar to messages that were detected by our spam filters. Learn more                                                                                                    |                                                                            |
| 춫A | Indonesian • > English • Translate message                                                                                                    | Turn off for: Indonesian ×                                                 |
|    | Yth Kepala/Koordinator                                                                                                    |                                                                            |
|    | LPSE Lembaga Kebijakan Pengadaan Barang/Jasa Pemerintah                                                                                                    |                                                                            |
|    | Berikut disampaikan identitas Peserta pemilihan/Penyedia yang dikenakan Sanksi Daftar Hitam oleh PA/KPA yang telah ditayangkan dalam Daftar H                                                                                                    | itam Nasional.                                                             |
|    | Sesuai dengan Peraturan Lembaga Kebijakan Pengadaan Barang/Jasa Nomor 17 Tahun 2018 tentang Sanksi Daftar Hitam Dalam Pengadaan Bara<br>menjelaskan bahwa "Unit Kerja yang melaksanakan fungsi layanan pengadaan secara elektronik menonaktifkan akun Peserta pemilihan /Penyedia y<br>dalam sistem pengadaan secara elektronik." | ng/Jasa Pemerintah Pasal 18 ayat (5)<br>vang dikenakan Sanksi Daftar Hitam |
|    | NAMA PENYFDIA : PT. C'prima<br>NPWP : 02.775-380000                                                                                                    |                                                                            |
|    | PAKET PENYEDIA<br>NAMA PAKET : PENIN AN JL. 4                                                                                                    |                                                                            |
|    | Tanggal Penetapan : 2018-07-01<br>Tanggal Berakhir : 2018-07-31                                                                                                    |                                                                            |
|    | Demikian disampaikan untuk ditindaklanjuti.<br>Terimakasih.                                                                                                    |                                                                            |

Gambar 16. Notifikasi Email Penayangan Daftar Hitam

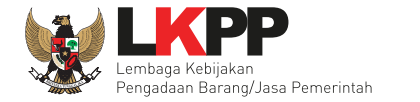

#### 3.3.2 Turun Tayang

Verifikator akan mendapatkan notifikasi berupa *e-mail* dari PA/KPA (lihat gambar 17) yang menginformasikan bahwa penyedia tersebut telah dicabut dari daftar *blacklist* dan telah dilakukan penurunan tayang oleh PA/KPA dari daftar hitam, sehingga verifikator harus mengaktifkan kembali akun penyedia dimaksud pada LPSE tersebut.

| Penu           | urunan Daftar Hitam PT. Cin i Г i prima spam x                                                                                                    | ōØ                                                                              |
|----------------|----------------------------------------------------------------------------------------------------|---------------------------------------------------------------------------------|
| 0              | PA/KPA Mimi Aisyah <admin@inaproc.com><br/>to me</admin@inaproc.com>                                                                                                    | 6:28 PM (14 minutes ago) 🔆 🔺 🔹                                                  |
| ۲              | Why is this message in Spam? It's similar to messages that were detected by our spam filters. Learn more                                                                                                    |                                                                                 |
| ₹ <sub>A</sub> | Indonesian • > English • Translate message                                                                                                    | Turn off for: Indonesian ×                                                      |
|                | Yth Kepala/Koordinator                                                                                                    |                                                                                 |
|                | LPSE Lembaga Kebijakan Pengadaan Barang/Jasa Pemerintah                                                                                                    |                                                                                 |
|                | Berikut disampaikan identitas Peserta pemilihan/Penyedia yang telah diturunkan dari tayangan Daftar Hitam Nasional.                                                                                                    |                                                                                 |
|                | Sesuai dengan Peraturan Lembaga Kebijakan Pengadaan Barang/Jasa Nomor 17 Tahun 2018 tentang Sanksi Daftar Hitam Dalam Pengadaan Bar<br>menjelaskan bahwa "Unit Kerja yang melaksanakan fungsi layanan pengadaan secara elektronik mengaktifkan kembali akun Peserta pemilihan /Pe<br>elektronik setelah Sanksi Daftar Hitam diturunkan dari tayangan Daftar Hitam Nasional." | rang/Jasa Pemerintah Pasal 22 ayat (3)<br>enyedia dalam sistem pengadaan secara |
|                | NAMA PENYEDIA : PT. Cin , rima<br>NPWP : 02.775 555 7 (23.000                                                                                                    |                                                                                 |
|                | Demikian disampaikan untuk ditindaklanjuti.<br>Terimakasih.                                                                                                    |                                                                                 |

Gambar 17. Notifikasi Email Penurunan Daftar Hitam

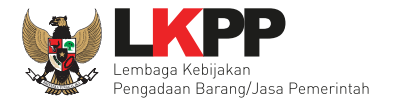

#### 4. Mengakhiri Aplikasi

Klik menu *logout* untuk mengakhiri aplikasi Inaproc (lihat gambar 18).

| INAPROC                                                 | ADMIN PANEL |     |                                               |                                           |                                                                                         | Login sebagai LF | SE Lembaga Ke  | bijakan Pengadaan Barang dan Jasa 👻 |
|---------------------------------------------------------|-------------|-----|-----------------------------------------------|-------------------------------------------|-----------------------------------------------------------------------------------------|------------------|----------------|-------------------------------------|
| DAFTAR HITAM     MAPPING PA/KPA     DAFTAR HITAM PA/KPA |             | DAF | DAFTAR HITAM                                  |                                           |                                                                                         |                  |                | u                                   |
|                                                         |             |     | Tanggal Berlaku Dari                          |                                           | Tanggal Berlaku Sampai Dengan Pili                                                      | LPSE Lembag      | a Kebijakan    | Pengadaan Barang dan Jasa           |
|                                                         |             |     | Nama paket                                    |                                           | Keyword                                                                                 | Frontpage        |                |                                     |
|                                                         |             |     |                                               |                                           |                                                                                         | Daftar Hitam     |                |                                     |
|                                                         |             | Men | ampilkan 1-10 dari total 11                   |                                           |                                                                                         |                  | Lo             | ogout                               |
|                                                         |             | No  | Penyedia                                      | SK                                        | Tanggal Berlaku                                                                         |                  |                |                                     |
|                                                         |             | 1   | CV. RDR<br>REKANAN10<br>dina                  | 2334235235245454<br>Tanggal Berlaku: 1 Ja | an 2018 - 1 Jan 2019                                                                    | Tayang           | Hari ini 16:51 | ۲                                   |
|                                                         |             | 2   | (<br>AEROUP<br>-                              | PA Dinas F ata<br>Tanggal Berlaku: 16 .   | Pemuda dan Jamudga Kabupaten Lima Puluh Kota No : 1 TAHUN 201<br>Jan 2018 - 15 Jan 2020 | 8 Tayang         | Hari ini 15:13 | ۲                                   |
|                                                         |             | з   | PT SUł JU                                     | 937493820<br>Tanggal Berlaku: 1 M         | lei 2018 - 22 Jul 2020                                                                  | Turun Tayang     | 5 Jul 17:27    | ۲                                   |
|                                                         |             | 4   | PT ( ASI PRIMA<br>CINOVASI<br>Tarzan          | 10/1wssisi/1212<br>Tanggal Berlaku: 1 Ju  | ul 2018 - 1 Jul 2020                                                                    | Turun Tayang     | 5 Jul 17:27    | ۲                                   |
|                                                         |             | 5   | Bul ik.com<br>BUKAPE AAN<br>BIG BOS           | 12132134<br>Tanggal Berlaku: 1 Ju         | ul 2018 - 1 Jul 2020                                                                    | Turun Tayang     | 5 Jul 17:32    | ۲                                   |
|                                                         |             | 6   | PT. ( ) CAK RSADA<br>GITHACAKRAPERSADA<br>Tes | 121211212<br>Tanggal Berlaku: 5 Ju        | ul 2018 - 24 Jul 2019                                                                   | Turun Tayang     | Hari ini 16:23 | ٠                                   |

Gambar 18. Halaman Admin Panel Daftar Hitam - Logout

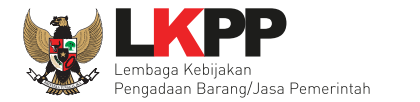

#### 5. Verifikator Non Aktifkan Penyedia

Menonaktifkan penyedia dilakukan jika verifikator telah mendapatkan *email* dari PA/KPA bahwa penyedia tersebut dikenakan sanksi Daftar Hitam. Untuk menonaktifkan penyedia, Verifikator harus melakukan *Login* melalui LPSE terkait. Klik *Login* pada pojok kanan atas Halaman Beranda.

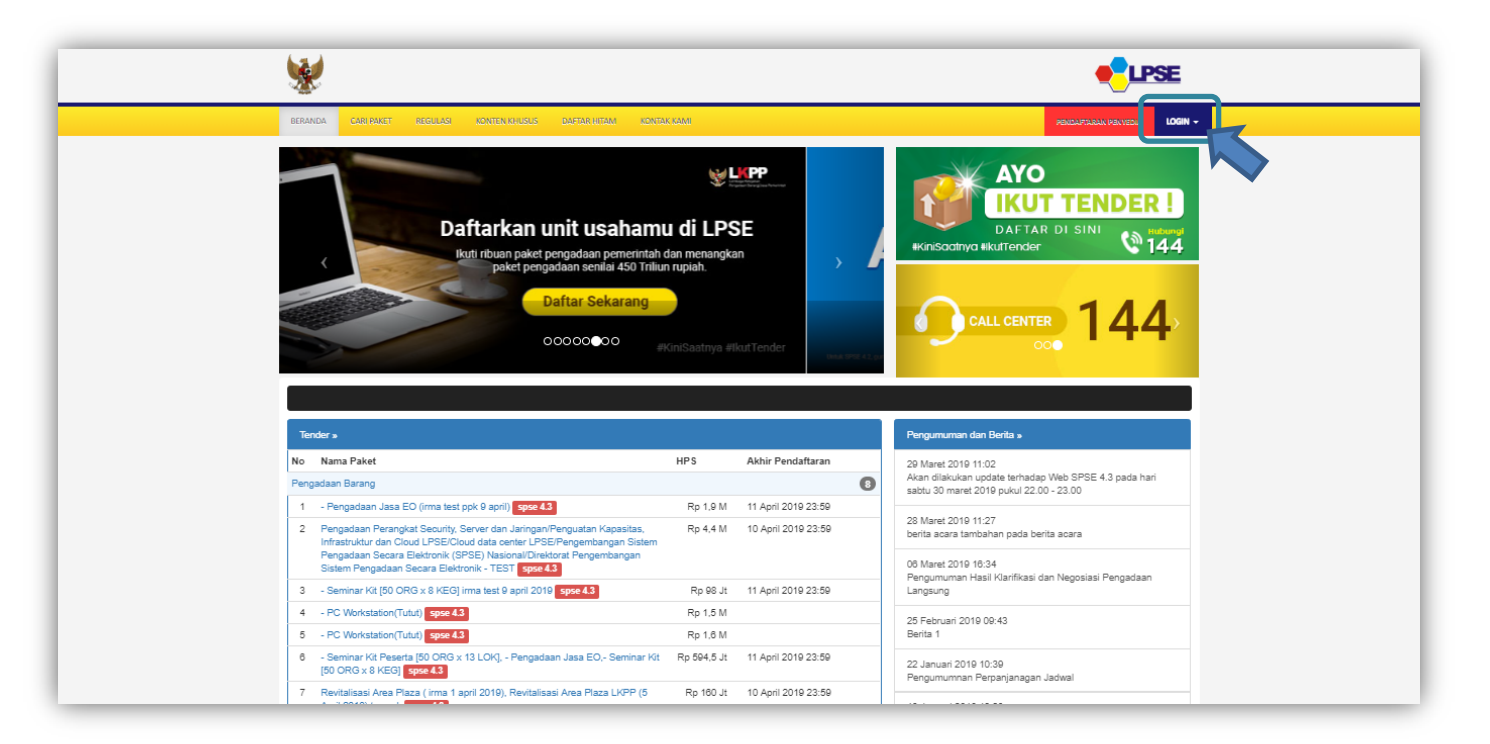

Gambar 19. Halaman awal SPSE

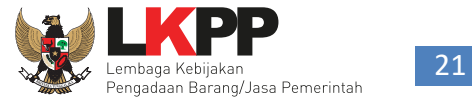

Verifikator dapat melakukan Login dengan melakukan input user ID dan Password lalu pilih sebagai non penyedia kemudian klik button Login.

| *                                                                                                    |                                                                                                    | <b>PSE</b>                                                                                                    |
|----------------------------------------------------------------------------------------------------|----------------------------------------------------------------------------------------------------|----------------------------------------------------------------------------------------------------|
| BERANDA GARI, RAKET REGULASI KONTEN, KHUSUS DAGAR, NEAM AS                                                                                                    | Input User ID                                                                                                    | 0 & Password                                                                                                    |
| EPROCLKPP                                                                                                    |                                                                                                    | RESNORD      PRESNORD      PRESNORD      Prevedia     Non-Penyedia      DAFIA      Penyedia     Non-Penyedia      Digin      Plilih Non-Penye                                                                                                    |
| Tutorial   Tips and Trick   Events                                                                                                    |                                                                                                    | Lupa Password?                                                                                                    |
| #KiniSaatnya #lkutTender                                                                                                    | Subscribe                                                                                                    | Klik Login                                                                                                    |
| KitmiSaatnya elikuriTender                                                                                                    |                                                                                                    | Pengumuman dan Berta s                                                                                                    |
| Ktm/Saatnya «Vlaut Tender<br>Tender »<br>No Nama Paket                                                                                                    | HPS Akhir Pendaftaran                                                                                                    | Pengumuman dan Berita -<br>29 Maret 2010 11:02                                                                                                    |
| WiniSaatnya vikutTender       Tender •       No       Nama Paket       Pengadaan Barang                                                                                                    | HPS Akhir Pendaftaran                                                                                                    | Construction Construction Cons |
| With Sastrya #kuttender       Tender =       No       No       Nama Paket       Pengadaan Barang       1     - Pengadaan Jasa EO (rma test ppk 9 april) spoe 43                                                                                                    | HPS Akhir Pendaftaran<br>Rp 1,9 M 11 April 2019 23:59                                                                                                    | Control Centre Klik Login Klik Login  Pergumuman dan Berla s  20 Maret 2019 11:02 Akan dilakukan update kerhadap Web SPSE 4.3 pada han asatu 20 Maret 2019 11:02 20 Maret 2019 11:02 20 M |
| Ktm/Sastnya elikert Condor      Tender =      No Nama Paket      Pengadaan Jasa ED (ma test ppk 9 april)      Seper 43      Pengadaan Perangkat Security, Server dan Jaringan Penguatan Kapasitas,     Initraturukur dan Cloud UPSE/Cloud data center LPSE/Pengembangan Siste                                                                                                    | HPS         Akhir Pendaftaran           Rp 1.9 M         11 April 2019 23:59           m         10 April 2019 23:59                                                                                                    | Control Centre     Klik Login     Klik Login     Software 2019 11:02     Aan dilakukan update terhadap Web SPSE 4.3 pada hari     satur 30 mere 2019 puul 22:00 - 23:00     Software 2019 11:27     berita acara tambahan pada berita acara                                                                                                    |
| KtiniSbastryne itkurt ender       Tender »       No       Nama Paket       Pengadaan Barang       1     - Pengadaan Jasa EO (irma test ppk 9 april) spee 43       2     Pengadaan Parangkat Security, Server dan Jaringan/Penguatan Kapatalas, Infrastruktur dan Ciocul PEC/Cloud data center PSEPengembangan Sistem Pengadaan Secara Elektronik, (SPSE) Nasional/Direktorat Pengembangan                                                                                                    | HPS         Akhir Pendaftaran           Rp 1,9 M         11 April 2019 23:59           Rp 4,4 M         10 April 2019 23:59                                                                                                    | Califier Control Control Califier Control Control Con |
| Kthisbastryn rifkutt ender                                                                                                    | HPS         Akhir Pendaftaran           Rp 1.9 M         11 April 2019 23:59           Rp 4.4 M         10 April 2019 23:59           Rp 98 Jt         11 April 2019 23:59                                                                                                    | Klik Login      Klik Login      Mari 2019 11.02     Aan diakukan update terhadap Web SPSE 4.3 pada han     satu 30 mari 2019 puul 32.00 - 23.00      Marei 2019 11.27     Detia aaara tambahan pada berta aara     00 Marei 2019 10.34     Pengumuman Hail Marifikasi dan Negosiasi Pengadaan     Langung                                                                                                    |
| Kthisbastrye iffant ender  Tender s  No Nama Paket  Pengadaan Barang  1 - Rengadaan Jasa EO (ima test pik 9 april) spec 43  2 Pengadaan Perangkat Security, Server dan Jaingan Penguatan Kapasitas, Initratirukur dan Cloud U-BEC/Cloud data enter U-BE/Pengentangan Sistem Pengadaan Secara Elektronik (SFS) Nakasi Diruktora Pengerbangan Sistem Pengadaan Secara Elektronik - TEST spec 43  3 - Seminar Ka (BD ORS & KEG) ima test 9 april 2018 spec 43  4 - PC Werkstation(Turul) spec 43                                                                                                    | HPs         Akhir Pendaftaran           Rp 1.9 M         11 April 2019 23:59           Rp 4.4 M         10 April 2019 23:59           m         Rp 98 Jt         11 April 2019 23:59                                                                                                    | Klik Login      Klik Login      Mare 2019 11:02 Ana diskukan update terhadap Web SPSE 4.3 pada hari     satu: 30 marel 2019 pukul 22.00 - 23.00 29 Maret 2019 11:27 Denta aarat tambahan pada berta acara 00 Maret 2019 11:27 Programman Hasi Marifkasi dan Negosiasi Pengadaan     Pangumuman Hasi Marifkasi dan Negosiasi Pengadaan     195 Eshumir 2010 00:4                                                                                                    |
| WithitStattryne riflant Endor         Tender #         No       Nama Paket         Pengadaan Barang         1       - Pengadaan Jasa ED (ima test ppk 9 april) spec 43         2       Pengadaan Jasa ED (ima test ppk 9 april) spec 43         3       - Seminar Kit [50 ORG x 8 KEG] ima test 9 april 2019 spec 43         4       - PC Werkstaton(Turk) spec 43         6       - PC Werkstaton(Turk) spec 43                                                                                                    | HPS         Akhir Pendaftaran           Rp 1.9 M         11 April 2019 23:59           Rp 4.4 M         10 April 2019 23:59           Rp 1.5 M         11 April 2019 23:59                                                                                                    | C C Control Control C C Control C C C C C C C C C C C C C C C C C C C                                                                                                    |
| Ktrisbaatryn rifert ender      Tender s      No Nama Paket      Pengadaan Jass ED (rma test ppk 9 april) speed.3      1 - Pengadaan Jass ED (rma test ppk 9 april) speed.3      Pengadaan Jass ED (rma test ppk 9 april) speed.3      Pengadaan Security. Server dan Jaingan/Pengutan Kopasilas,     Infrastrukt and Orodu PSE/Cloud data center PSE/Pengendamagan Sistem Pengadaan Secura Elektronik - TEST speed.3      - Seminar Kid 150 ORS x 8 KEG jimma test 9 april 2019 speed.3      - Seminar Kid Peseria (10 ORG x 13 LORG) - Pengadaan Jass EO, Seminar (50 ORG x 13 LORG) - Pengadaan Jass EO, Seminar (50 ORG x 13 LORG) - Pengadaan Jass EO, Seminar (50 ORG x 13 LORG) - Pengadaan Jass EO, Seminar (50 ORG x 18 LORG) - Pengadaan Jass EO, Seminar (50 ORG x 18 LORG) - Pengadaan Jass EO, Seminar (50 OR | HPS         Akhir Pendattaran           Rp 1.0 M         11 April 2019 23:59           Rp 4.4 M         10 April 2019 23:59           Rp 1.5 M         11 April 2019 23:59           Rp 1.5 M         Rp 1.0 M           Rp 1.0 M         11 April 2019 23:59           Rp 1.5 M         Rp 1.0 M           Rp 1.0 M         11 April 2019 23:59 | C Klik Login Klik Login Klik Login                                                                                                    |

Gambar 20. Halaman Login SPSE

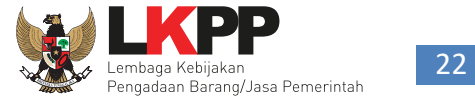

Berikutnya akan muncul Halaman Beranda pada Halaman Beranda Verifikator, klik *tab* Penyedia untuk melihat daftar penyedia yang akan dinonaktifkan.

| <b>*</b>     |                                                                                                    | • LPSE                                                                                |
|--------------|----------------------------------------------------------------------------------------------------|---------------------------------------------------------------------------------------|
| BERANDA PEN  | YEDIA LOG AKSES GANTI PASSWORD                                                                                                   | © LOGOUT                                                                              |
| A 🖉 Petur'   | unaan Aplikasi e-Procurement Lainnya                                                                                             | VERIFIKATOR 1 - Verifikator                                                           |
| Klik Penyedi | a                                                                                                    | Penyedia: Baru 😗 Roaming 🔇 Ditolak 🕧 Terverilikasi 🥵                                  |
| Tampilan 25  | v data                                                                                                    | Cari:                                                                                 |
| No 4         | 🛿 Nama Penyedia                                                                                                    | † NPWP   † Email   † Tanggal Daftar   † Bentuk Usaha   †                              |
| 919999       | CV. EL IDHE (Non-Aktif)<br>Jl. Demang No. 29 Balai Sebut<br>No. Telepon : 085245798879                                           | 72.088.298.2-705.000 my_el.idhe@yahoo.co.id 27 Maret 2019 CV                          |
| 018000       | zaintong (Non-Aktif)<br>jl. RC veteran<br>No. Telepon : 02138383837                                                              | 12.823.782.8-323.298 rizkalovemu@gmail.com 28 Maret 2019 PT                           |
| 916999       | hendra ov (Non-Aktif)<br>ada<br>No. Telepon : 8111811811                                                                         | 12.121.212.1-212.121 anynim.mr09@ggmail.com 25 Maret 2019 CV                          |
| 915999       | Rizky Corp (Non-Aktif)<br>Manchester<br>No. Telepon : 144                                                                        | - rizky.lkpp@gmail.com 25 Maret 2019 Perusahaan Asing /<br>Foreign Vendor             |
| 911999       | Soft Dev (Non-Aktif)<br>Jl.xx<br>No. Telepon : 081222222222                                                                      | 11.111.111.1-111.111 abdul_goni_prg@yahoo.co.id 01 Maret 2019 Konsultan<br>Perorangan |
| 910999       | PT Manado EXpression (Non-Aktif)<br>Wuwuk Barat<br>No. Telepon : 0852889098                                                      | 12.345.677.7-777.777 vidy.sorongan@gmail.com 01 Maret 2019 CV                         |
| 908999       | KSU Syafaat (Non-Aktif)<br>Koba<br>No. Telepon : 081271335888                                                                    | 47.985.255.0-315.000 saparudin10199@gmail.com 20 Februari 2019 Koperasi               |
| 900999       | CV. ARITRA JAYA (Non-Aktif)<br>KOMPLEK JOHOR KATELIA BLOK E 3 NO, 11 Ds. DELI TUA,<br>NAMORAMBE.<br>No. Telepon : 0813.3054.7068 | 02.177.986.5-125.000 cv_aritrajaya@yahoo.com 12 Februari 2018 CV                      |

Gambar 21. Halaman Beranda SPSE

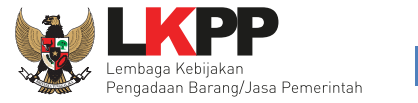

Halaman ini menampilkan daftar penyedia. Klik nama penyedia untuk menonaktifkan akun penyedia yang dimaksud pada LPSE tersebut atau lakukan pencarian pelaku usaha pada kolom Cari.

| 100 - 100 - |                                          |                            |                                                           |                 |
|----------------------------------------------------------------------------------------------------|------------------------------------------|----------------------------|-----------------------------------------------------------|-----------------|
| BERANDA PENYEDIA LOG AKSES GANTI PASSWORD                                                                                                    |                                          |                            | Фьосонт                                                   |                 |
| A Petunjuk Penggunaan Aptikasi e-Procurement Lainnya                                                                                                    |                                          | Penyedia: Baru (3) Roaming | VERIFIKATOR 1 - Verifikator 3 Ditolak 0 Terverifikasi 515 |                 |
| Daftar Penyedia                                                                                                    |                                          |                            |                                                           |                 |
| Tampilan 25 🔻 data                                                                                                    |                                          | Cari                       |                                                           | Cari Pelaku Usa |
| : Penyedia Masuk Daftar Hitam                                                                                                    |                                          | C                          |                                                           |                 |
| Nama Penyedia                                                                                                    | 11 NPWP 11 Email                         | 1 Tanggal Daftar           | ↓† Bentuk Usaha ↓†                                        |                 |
| JBFagan and Associates<br>1568 Merivale Road, Suite301<br>No. Telepon : 16137239475                                                                                                    | - jbfagan@rogers.co                      | m 02 April 2019            | Perusahaan Asing /<br>Foreign Vendor                      |                 |
| Black Investment<br>palo alto<br>No. Telepon : 114587016                                                                                                    | abc12345 rd.dimas.dna@gma                | il.com 02 April 2019       | Perusahaan Asing /<br>Foreign Vendor                      |                 |
| PT Arief Arab<br>Canada st<br>No. Telepon : 011231231                                                                                                    | 123123123132 arymbe@gmail.com            | 29 Maret 2019              | Perusahaan Asing /<br>Foreign Vendor                      |                 |
| CV. EL IDHE (Non-Aktif)<br>Jl. Demang No. 29 Balai Sebut<br>No. Telepon : 085245798879                                                                                                    | Klik pada Penyedia                       | co.id 27 Maret 2019        | CV                                                        |                 |
| zaintong (Non-Aktif)<br>jl. RC veteran<br>No. Telepon : 02138383837                                                                                                    | yang diinginkan                          | .com 26 Maret 2019         | PT                                                        |                 |
| toni cv<br>Ada<br>No. Telepon : 0811811811                                                                                                    | 234.123                                  | com 26 Maret 2019          | CV                                                        |                 |
| hendra ov (Non-Aktif)<br>ada<br>No. Telepon : 8111811811                                                                                                    | 12.121.212.1- anynim.mr69@gma<br>212.121 | il.com 25 Maret 2019       | CV                                                        |                 |
| Rizky Corp (Non-Aktif)<br>Manchester<br>No. Telepon : 144                                                                                                    | - rizky.lkpp@gmail.or                    | m 25 Maret 2019            | Perusahaan Asing /<br>Foreign Vendor                      |                 |

Gambar 22. Halaman Daftar Penyedia SPSE

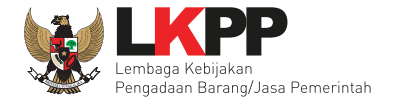

Klik *button* • Non Aktifkan untuk menonaktifkan akun penyedia.

| *                                                                     |                                       |                        | <b>e</b> LPSE                                                                             |
|-----------------------------------------------------------------------|---------------------------------------|------------------------|-------------------------------------------------------------------------------------------|
| BERANDA PENYEBUA LOCANSES<br>A 🖉 Pelanjus Penggunaan 🛛 Apticasi e-Pro | GART PASSWORD                         | Per                    | VERIFIKATOR 1 - Verifikator<br>vedia: Baru (S) Roaming (S) Diblak (O) Terverifikati (515) |
| Daftar Penyedia Barang/Jasa » Detail                                  | Penyedia                              |                        |                                                                                           |
| ID Penyedia                                                           | 500999                                | NPWP                   | 11.111.111.1-111.500                                                                      |
| Bentuk Usaha                                                          | PT                                    | Email                  | REKANAN500@lkpp.go.id                                                                     |
| User ID                                                               | REKANAN500                            | No. PKP                |                                                                                           |
| Nama Perusahaan                                                       | REKANAN 500                           | No. Telepon            | 021-1234587                                                                               |
| Alamat                                                                | Jakarta Selatan (Kota)                | No. Fax                |                                                                                           |
| Kode Pos                                                              |                                       | Disetujui oleh         | VERIFIKATOR 1                                                                             |
| Kabupaten/Kota                                                        | Jakarta Selatan (Kota)                | No. Handphone          |                                                                                           |
| Provinsi                                                              | DKI Jakarta                           | Tanggal Pendaftaran    | 29 Januari 2018 12:09                                                                     |
|                                                                       |                                       | Terdaftar di           | testing                                                                                   |
|                                                                       |                                       | Disetujui pada Tanggal | 29 Januari 2018 12:09                                                                     |
|                                                                       |                                       | Status                 | Penyedia Blacklist                                                                        |
| Daftar Hitam Berlak                                                   | u : 01 Januari 2019 - 29 Januari 2020 |                        |                                                                                           |
| Keterangan *                                                          | _                                     |                        |                                                                                           |
| © Kembali © Edh © Non A                                               | ktrikan                               |                        |                                                                                           |

Gambar 23. Halaman Daftar Penyedia Barang/Jasa

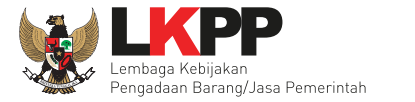

Klik menu *logout* untuk mengakhiri aplikasi SPSE.

| *                                                                                                   |                          |                        |                           |                                            |
|----------------------------------------------------------------------------------------------------|--------------------------|------------------------|---------------------------|--------------------------------------------|
| ESTANDA PROVIDIA LOCANCE GAVER PESITORP<br>A Brelanjak Penggunan Aptical e-brocamimer Lainnys       |                          |                        | Penyedia: Baru (9) Roamin | VERIP<br>VERIP<br>3 Ditolak<br>4 ikasi 515 |
| Daftar Penyedia                                                                                     |                          |                        |                           |                                            |
| Tampilan 25 v data                                                                                  |                          |                        | Car                       |                                            |
| ● : Penyedia Masuk Daftar Hitam                                                                     |                          |                        |                           |                                            |
| Nama Fenyedia<br>JBFagan and Asociates<br>1568 Merivale Road, Suits301<br>No. Telepon : 16137230475 | -                        | jbfagan@rogers.com     | 02 April 2019             | Perusahaan Asing /<br>Foreign Vendor       |
| Black Investment<br>palo alto<br>No. Telepon : 114587018                                            | abc12345                 | rd.dimas.dna@gmail.com | 02 April 2019             | Perusahaan Asing /<br>Foreign Vendor       |
| PT Arief Arab<br>Canada st<br>No. Telepon : 011231231                                               | 123123123132             | arymbe@gmail.com       | 29 Maret 2019             | Perusahaan Asing /<br>Foreign Vendor       |
| CV. EL IDHE (Non-Aktif)<br>Jl. Demang No. 29 Balai Sebut<br>No. Telepon : 085245798879              | 72.068.298.2-<br>705.000 | my_el.idhe@yahoo.co.id | 27 Maret 2019             | CV                                         |
| zaintong (Non-Aktif)<br>jl. RC veteran<br>No. Telepon : 02138383837                                 | 12.623.782.6-<br>323.298 | rizkalovemu@gmail.com  | 26 Maret 2019             | PT                                         |
| toni ov<br>Ada<br>No. Telepon : 0811811811                                                          | 12.341.234.1-<br>234.123 | toni.sutomo@gmail.com  | 26 Maret 2019             | CV                                         |
| hendra ov (Non-Aktif)<br>ada<br>No. Telepon : 8111811811                                            | 12.121.212.1-<br>212.121 | anynim.mr69@gmail.com  | 25 Maret 2019             | CV                                         |

Gambar 24. Halaman Daftar Penyedia- Logout

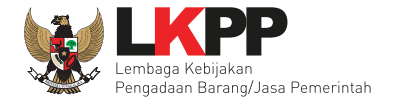

#### 6. Verifikator Aktifkan Penyedia

Untuk mengaktifkan kembali penyedia, Verifikator harus melakukan *Login* melalui LPSE terkait. Klik *Login* pada pojok kanan atas Halaman Beranda.

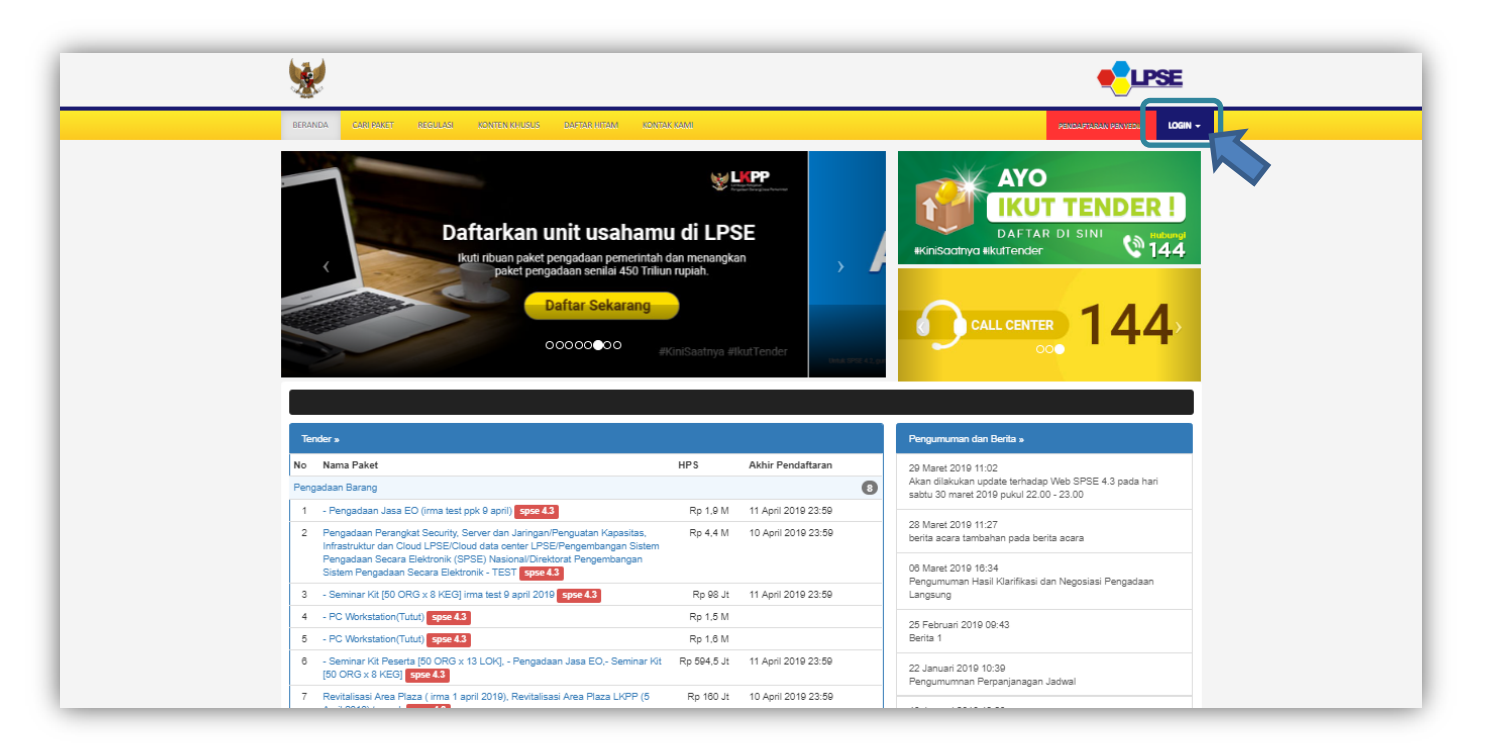

Gambar 25. Halaman awal SPSE

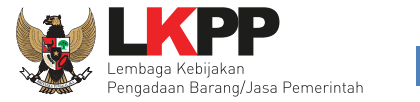

Verifikator dapat melakukan Login dengan melakukan input user ID dan Password lalu pilih sebagai non penyedia kemudian klik button Login.

| <b>*</b>                                                                                                    |                                                                                                    |                                                                                                    |                                                                                                    |                                                                                                    |       |               |       |
|----------------------------------------------------------------------------------------------------|----------------------------------------------------------------------------------------------------|----------------------------------------------------------------------------------------------------|----------------------------------------------------------------------------------------------------|----------------------------------------------------------------------------------------------------|-------|---------------|-------|
| BEDANDA CARLEANET REGULASI KONTEN-KHUSUS DAFTAR-KITAN .                                                                                                    | Input                                                                                                    | t User ID & Pa                                                                                                    | assword                                                                                                    |                                                                                                    | GIN - |               |       |
|                                                                                                    | manur une a                                                                                                    | annan in T                                                                                                    |                                                                                                    | Password     Penyedia      Non-Penye                                                                        | 👁     |               |       |
| EPROC LKPP<br>Tutorial Trips and Trick   Events                                                                                                    |                                                                                                    |                                                                                                    | #kinisaatnya #kutTende                                                                                                    | Login                                                                                                    |       | Pilih Non-Per | nyedi |
| No. (market and market and m                                                                                                    | Terray cash future world                                                                                                    | Sector and the sector of the sector of the s | CALL CENT                                                                                                    |                                                                                                    |       |               |       |
| #KiniSaatnya #IkutTender                                                                                                    |                                                                                                    |                                                                                                    | •                                                                                                    | Klik Logi                                                                                                   | n     |               |       |
| ØKniSastnya ølkur.Tender                                                                                                    |                                                                                                    |                                                                                                    |                                                                                                    | Klik Logi                                                                                                   | n     |               |       |
| KiniSastryg #flutTender                                                                                                    | HPS Akh                                                                                                    | bir Pendaffaran                                                                                                    | Pengumuman dan Berita s                                                                                                    | Klik Logi                                                                                                   | n     |               |       |
| KunsSastryg #kurTender      Kon Saartyge #kurTender      Tender s      No Nama Paket      Pengadan Barang                                                                                                    | HPS Akh                                                                                                    | hir Pendaftaran                                                                                                    | Pengumuman dan Berita .<br>29 Maret 2010 11:02<br>Akan dilakukan update terhada                                                                                                    | Klik Logi                                                                                                   | n     |               |       |
| KonsSastryg #kurTender      KonsSastryg #kurTender      Tender s      No Nama Paket      Pengadaan Barang      1 - Pengadaan Jasa EO (irma test ppk 9 april) 1994-43                                                                                                    | HPS Akh<br>Rp 1.9 M 11A                                                                                                    | hir Pendaftaran                                                                                                    | Pengumuman dan Berita .<br>29 Maret 2019 11:02<br>Akan diakukan update terhada,<br>sabtu 30 maret 2019 pukul 22.0                                                                                                    | Ap Web SPSE 4.3 pada hari                                                                                   | n     |               |       |
| Won Seatrys #kurt ronder       Tender s       No       Nama Paket       Pengadaan Barang       1     - Pengadaan Jasa ED (ima test ppk 9 april) [speak4]       2     Pengadaan Penanjuki Security, Server dan Jaringan/Penguntan Kapasitas<br>Banesentan Denan Statistickie (Statistic unif)/EDE Pengendangan Statistickie (Statistic)                                                                                                    | HPS Akhi<br>Rp 1.9 M 11 A<br>kern Rp 4.4 M 10 A                                                                                                    | hir Pendaftaran                                                                                                    | Pengumuman dan Berta .<br>29 Maret 2010 11:02<br>Alam dilakukan update terhada<br>sabtu 30 maret 2019 pukul 22.0<br>28 Maret 2010 11:27<br>berta acara tambahan pada be                                                                                                    | Klik Login<br>no Web SPSE 4.3 pada hari<br>00-23.00                                                         | n     |               |       |
| Krin Sostnya effektTender      Tender =      No Nama Paket      Pengadaan Barang      1 - Pengadaan Parangka Security, Sever dan Jaringan-Pengustan Kapasitas     Infrastrukt dan Ciolul (SPEC) Ciolul data center / BSEPAngensutan Kapasitas     Pengadaan Seara Elektronik (SPEC) Nasional/Direktorat Pengadang Stelem Pengadaan Seara Elektronik (SPEC) Nasional/Direktorat Pengadang     Stelem Pengadaan Seara Elektronik (SPEC) Nasional/Direktorat Pengadang     Stelem Pengadaan Seara Elektronik (SPEC) Nasional/Direktorat Pengembangan     Stelem Pengadaan Seara Elektronik (SPEC) Nasional/Direktorat Pengembangan     Stelem Pengadaan Seara Elektronik (SPEC)                                                                                                    | HPS Akhi<br>Rp 1.9 M 11 A<br>Rp 4.4 M 10 A                                                                                                    | hir Pendaftaran April 2019 23:59                                                                                                    | Pengumuman dan Berta .<br>29 Maret 2010 11:02<br>Akan dilakukan update terhada<br>sabtu 30 maret 2010 pukul 22<br>28 Maret 2019 11:27<br>berta acara tambahan pada be<br>06 Maret 2010 10:34                                                                                                    | Klik Logia<br>ap Web SPSE 4.3 pada hari<br>00 - 23.00<br>erita acera                                        |       |               |       |
| Krunsbastryg #flutTender      Tender =      No Nama Paket      Pengadaan Parangta Sacurty, Server dan Jaringan/Pengudaan Kagasita      I - Pengadaan Parangta Sacurty, Server dan Jaringan/Pengudaan Kagasita      Pengadaan Seara Elektronik (1995) Nasional/Drektorat Pengendaan Seara Elektronik (1995) Nasional/Drektorat Pengendaan Seara Elektronik (1995) Nasional/Drekt | HPS         Akhi           Rp 1.9 M         11 A           Rp 4.4 M         10 A           Rp 8.9 Jt         11 A                                                                                                | hir Pendaftaran<br>April 2019 23:59<br>April 2019 23:59<br>April 2019 23:59                                                                                                    | Pengumuman dan Berita s<br>29 Maret 2019 11:02<br>Akan dilakukan update terhada<br>astru 30 maret 2019 pukul 22.0<br>28 Maret 2019 11:27<br>berita acara tambahan pada be<br>00 Maret 2019 16:34<br>Pengumuman Hasil Klanfikasi c<br>Langsung                                                                                           | Klik Login<br>ap Web SPSE 4.3 pada hari<br>00 - 23.00<br>erita acara<br>dan Negosiasi Pengadaan             | n     |               |       |
| Processory #list Tender       Tender s       No       Nama Paket       Pengadaan Beara       1     - Pengadaan Jasa EO (ima test pk 9 april) spek 4.3       2     Pengadaan Penglei Socity, Serve dan Jairigan/Pengutan Kapasias<br>interativitad cold USPECloud data center USEP speedbaargan<br>Sistem Pengadaan Secara Elektronik (ISPE) Nasional/Devicent Pengembangan<br>Sistem Pengadaan Secara Elektronik (ISPE) Nasional/Devicent Pengembangan<br>Sistem Pengadaan Secara Elektronik - TEST spec 4.3       3     - Seminar K6 (60 OR8 x 8 KEG) ima test 8 april 2010 spec 4.3       4     - PC Vierkstation(Tutut) spec 4.3                                                                                                    | HPS         Akhn           Rp 1.9 M         11 A           Rp 4.4 M         10 A           Rp 69 Jt         11 A           Rp 1.5 M         10 A                                                                 | hir Pendaftaran  April 2019 23:59  April 2019 23:59  April 2019 23:59                                                                                                    | Pengumuman dan Berita s<br>29 Maret 2010 11:02<br>Akan oliakukan update terhada<br>sabtu 30 maret 2010 pukul 22 0<br>28 Maret 2010 11:27<br>berta acara tambahan pada be<br>06 Maret 2010 16:34<br>Pengumuman Hasil Klarifikasi d<br>Langsung<br>25 Februai 2019 09:43                                                                  | Ap Web SPSE 4.3 pada hari<br>00 - 23.00<br>erita acara<br>dan Negosiasi Pengadaan                           |       |               |       |
| Renders #       No     Nama Paket       Pengadaan Barang     1       1     - Pengadaan Jasa EO (ima test ppk 9 april) speet 4.3       2     Pengadaan Derangkat Security. Server da Jaringan Penguatan Kapasitas<br>Infrastrukur dan Cloud LPSE/Doud das center LPSE/Pengenbangan Sis<br>Pengadaan Secara Bietkornik. TEST speet 3.       3     - Semiark RG (50 GRC x 8 KEG) ima test 9 april 2010 speet 4.3       4     - PC Verkstation(Tutut) speet 3.       5     - PC Verkstation(Tutut) speet 3.                                                                                                    | HPS Akhi<br>Rp 1.9 M 11A<br><br>Rp 4.4 M 10 A<br>Rp 9.5 M<br>Rp 1.5 M<br>Rp 1.6 M                                                                                                    | bit Pendattaran         3           April 2019 23:59         4           April 2019 23:59         4                                                                                                    | Pengumuman dan Berita .<br>29 Maret 2019 11:02<br>Akan oliakukan update terhada<br>sabtu 30 maret 2019 pukul 22 C<br>28 Maret 2019 11:27<br>Berita acara tambahan pada be<br>Berita acara tambahan pada be<br>De Maret 2019 10:34<br>Pengumuman Hasil Klarifikasi o<br>Langsung<br>25 Februari 2019 00:43<br>Berita 1                   | Ap Web SPSE 4.3 pada hari<br>00 - 23.00<br>erita acara<br>dan Negosiasi Pengadaan                           |       |               |       |
| Constantings #flutTender      Constantings      Tender =      No Nama Paket      Pengadaan Beangto (ma test ppk 9 april) (spec 4.3)      Pengadaan Pengadaan Security, Server dan Jaringan/Pengudaan Kapasitas     Infestingth and Court DESCloud data center / DESCProgenduation     Infestingth and Court DESCloud data center / DESCProgenduation     Sistem Pengadaan Secara Elektronik - TEST (spec 4.3)      Security (SO ORG x 4 KEG) (ma test 9 april 2010 (spec 4.3)      - PC Workstation(Tutud) (spec 4.3)      Security (R Peset 8 (SO ORG x 13 LOK), - Pengadaan Jasa EO-, Semina     [SO ORG x 4 KEG] (ma test 9                                                                                                    | HPS         Akhi           Rp 1.9 M         11 A           Rp 4.4 M         10 A           Rp 1.5 M         11 A           Rp 1.5 M         11 A           Rp 1.5 M         11 A           Rp 1.6 M         11 A | hir Pendaftaran           Image: Second Second Secon              | Pengumuman dan Berita s<br>29 Maret 2019 11:02<br>Akan dilakukan update terhada<br>astru 30 maret 2019 pukul 22.0<br>28 Maret 2019 11:27<br>berita acara tambahan pada be<br>08 Maret 2019 16:34<br>Pengumuman Hasil Klanfikasi c<br>Langsung<br>25 Februari 2019 00:43<br>Berita 1<br>22 Januari 2019 10:39<br>Pengumuman Perpanjangan | Klik Login<br>ap Web SPSE 4.3 pada hari<br>00 - 23.00<br>erita acara<br>dan Negosiasi Pengadaan<br>n Jadwal |       |               |       |

Gambar 26. Halaman Login SPSE

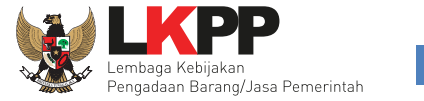

Berikutnya akan muncul Halaman Beranda pada Halaman Beranda Verifikator, klik *tab* Penyedia untuk melihat daftar penyedia yang akan diaktifkan.

|          | 2              |                                                                                                    |                      |                            |                        |                                      |
|----------|----------------|----------------------------------------------------------------------------------------------------|----------------------|----------------------------|------------------------|--------------------------------------|
| BERAN    | NDA PENYED     | A LOG AISES GANTI PASSWORD                                                                                                    |                      |                            |                        | @ L060UT                             |
| × []     | Peture u       | aan Aplikasi e-Procurement Lainnya                                                                                               |                      |                            |                        | VERIFIKATOR 1 - Verifikator          |
| Klik Pen | nyedia         | Baru                                                                                                    |                      | Penyedia:                  | Baru (9) Roaming (3) [ | Ditolak 0 Tervenfikasi 615           |
| Tampil   | ilan 25 v      | / data                                                                                                    |                      |                            | Cari:                  |                                      |
| No       | 17 1           | Nama Penyedia                                                                                                    | .↓↑ NPWP             | Email 11                   | Tanggal Daftar         | .↓† Bentuk Usaha↓†                   |
| 91996    | ) 99(<br>,     | CV. EL IDHE (Non-Aktif)<br>JI. Demang No. 29 Balai Sebut<br>No. Telepon : 085245798879                                           | 72.068.298.2-705.000 | my_el.idhe@yahoo.co.id     | 27 Maret 2019          | CV                                   |
| 91890    | 199 :<br>j     | taintong (Non-Aktif)<br>I. RC veteran<br>Vo. Telepon : 02138383837                                                               | 12.623.782.6-323.298 | rizkalovemu@gmail.com      | 26 Maret 2019          | PT                                   |
| 91696    | 1 99<br>2<br>1 | hendra ov (Non-Aktif)<br>ada<br>No. Telepon : 8111811811                                                                         | 12.121.212.1-212.121 | anynim.mr89@gmail.com      | 25 Maret 2019          | CV                                   |
| 91596    | 999            | Rizky Corp (Non-Aktif)<br>Manchester<br>Vo. Telepon : 144                                                                        | -                    | rizky.lkpp@gmail.com       | 25 Maret 2019          | Perusahaan Asing /<br>Foreign Vendor |
| 91196    | 99 99<br>1     | Soft Dev (Non-Aktif)<br>Jl.xx<br>Vo. Telepon : 081222222222                                                                      | 11.111.111.1-111.111 | abdul_goni_prg@yahoo.co.id | 01 Maret 2019          | Konsultan<br>Perorangan              |
| 9109     | 999<br>/<br>1  | PT Manado EXpression (Non-Aktif)<br>Muwuk Barat<br>No. Telepon : 0852889098                                                      | 12.345.677.7-777.777 | vidy.sorongan@gmail.com    | 01 Maret 2019          | CV                                   |
| 0000     | i 99:<br>i     | KSU Syafaat (Non-Aktif)<br>Koba<br>No. Telepon : 081271335888                                                                    | 47.985.255.0-315.000 | saparudin 10199@gmail.com  | 20 Februari 2019       | Koperasi                             |
| 9009     | 999 999        | CV. ARITRA JAYA (Non-Aktif)<br>COMPLEK JOHOR KATELIA BLOK E 3 NO. 11 Ds. DELI TUA,<br>VAMORANBE.<br>No. Telepon : 0813.3054.7088 | 02.177.968.5-125.000 | cv_aritrajaya@yahoo.com    | 12 Februari 2018       | cv                                   |

Gambar 27. Halaman Beranda SPSE

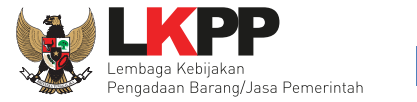

Halaman ini menampilkan daftar penyedia. Klik pada nama penyedia untuk mengaktifkan akun penyedia yang dimaksud pada LPSE tersebut atau lakukan pencarian pelaku usaha pada kolom Cari.

| 1                                                                                      |                             |                      |                          |                                                            |   |                  |
|----------------------------------------------------------------------------------------|-----------------------------|----------------------|--------------------------|------------------------------------------------------------|---|------------------|
| BERANDA PENYEDIA LOG AKSES GANTI PASSWORD                                              |                             |                      |                          | Фьосонт                                                    |   |                  |
| A B Petunjuk Penggunaan Aplikasi e-Procurement Lainnya                                 |                             |                      | Penyedia: Baru 🜖 Roaming | VERIFIKATOR 1 - Verifikator 3 Ditolak  1 Terverifikasi 515 |   |                  |
| Daftar Penyedia                                                                        |                             |                      |                          |                                                            | _ |                  |
| Tampilan 25 🔻 data                                                                     |                             |                      | Cari                     |                                                            |   | Cari Pelaku Usah |
| Penyedia Masuk Daftar Hitam                                                            |                             |                      |                          |                                                            |   |                  |
| Nama Penyedia                                                                          | J↑ NPWP J↑ E                | nail                 | ↓↑ Tanggal Daftar        | ↓† Bentuk Usaha ↓†                                         |   |                  |
| JBFagan and Associates<br>1568 Merivale Road, Suite301<br>No. Telepon : 16137239475    | - jb                        | agan@rogers.com      | 02 April 2019            | Perusahaan Asing /<br>Foreign Vendor                       |   |                  |
| Black Investment<br>palo alto<br>No. Telepon : 114587016                               | abc12345 rd                 | .dimas.dna@gmail.com | 02 April 2019            | Perusahaan Asing /<br>Foreign Vendor                       |   |                  |
| PT Arief Arab<br>Canada st<br>No. Telepon : 011231231                                  | 123123123132 ar             | ymbe@gmail.com       | 29 Maret 2019            | Perusahaan Asing /<br>Foreign Vendor                       |   |                  |
| CV. EL IDHE (Non-Aktif)<br>Jl. Demang No. 29 Balai Sebut<br>No. Telepon : 085245798879 | Klik pada Penyedia          | il.idhe@yahoo.co.id  | 27 Maret 2019            | CV                                                         |   |                  |
| zaintong (Non-Aktif)<br>jl. RC veteran<br>No. Telepon : 02138383837                    | yang diinginkan             | ovemu@gmail.com      | 26 Maret 2019            | PT                                                         |   |                  |
| toni ov<br>Ada<br>No. Telepon : 0811811811                                             | 234.123                     | il.sutomo@gmail.com  | 26 Maret 2019            | CV                                                         |   |                  |
| hendra ov (Non-Aktif)<br>ada<br>No. Telepon : 8111811811                               | 12.121.212.1- ar<br>212.121 | iynim.mr89@gmail.com | 25 Maret 2019            | CV                                                         |   |                  |
| Rizky Corp (Non-Aktif)<br>Manchester<br>No. Telenon : 144                              | - riz                       | ky.lkpp@gmail.com    | 25 Maret 2019            | Perusahaan Asing /<br>Foreign Vendor                       |   |                  |

Gambar 28. Halaman Daftar Penyedia SPSE

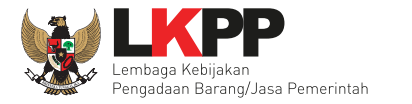

Klik button O Aktifkan untuk mengaktifkan akun penyedia.

|         | BERANDA               | PENYEDIA LOG AKSES           | GANTI PASSWORD          |                        | O LOGOUT                                                                            |         |
|---------|-----------------------|------------------------------|-------------------------|------------------------|-------------------------------------------------------------------------------------|---------|
|         | A Petunju<br>Latimori | ik Penggunaan Aplikaal e-Pro | normani Lainnya<br>Torr | Latinon Latinon Pei    | VERIFIKATOR 1 - Verifikator<br>iyedia: Baru 6 Roaming 3 Ditolak 1 Terverifikasi 518 |         |
|         | Daftar Pen            | yedia Barang/Jasa » Detai    | il Penyedia             |                        |                                                                                     |         |
| Latihan |                       | ID Penyedia                  | 917999                  | NPWP                   | 12.341.234.1-234.123                                                                | Latihan |
|         |                       | Bentuk Usaha                 | CV                      | Email                  | toni.sutomo@gmail.com                                                               |         |
| Latihan |                       | User ID                      | TONICV                  | No. PKP                |                                                                                     | Latihan |
|         |                       | Nama Perusahaan              | toni ov                 | No. Telepon            | 0811811811                                                                          |         |
| Latihan |                       | Alamat                       | Ada                     | No. Fax                |                                                                                     | Latihan |
|         |                       | Kode Pos                     |                         | Disetujui oleh         | VERIFIKATOR 1                                                                       |         |
| Latihan |                       | Kabupaten/Kota               | Depok (Kota)            | No. Handphone          |                                                                                     | Latihan |
|         |                       | Provinsi                     | Jawa Barat              | Tanggal Pendaftaran    | 26 Maret 2019 17:52                                                                 |         |
| Latihan |                       |                              |                         | Terdaftar di           | testing                                                                             | Latihan |
|         |                       |                              |                         | Disetujui pada Tanggal | 26 Maret 2019 18:12                                                                 |         |
| Latihan |                       |                              |                         | Status                 | Penyedia Disetujui                                                                  | Latihan |
|         |                       | Keterangan *                 |                         |                        |                                                                                     |         |
| Latihan | O Kemba               | eli 🕜 Edit 🕜 Aktifik         | kan                     |                        |                                                                                     | Latihan |

Gambar 29. Halaman Daftar Penyedia Barang/Jasa

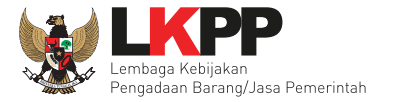

Klik menu *logout* untuk mengakhiri aplikasi SPSE.

| *                                                                                                    |                          |                        |                           |                                             |
|----------------------------------------------------------------------------------------------------|--------------------------|------------------------|---------------------------|---------------------------------------------|
| NEDMAN PENTEDA LOC-RESE CAVEL INSCRIPTO<br>A Breangan Application Application Second Application Second Second Secon |                          |                        | Penyedia: Baru (9) Roamin | VERID<br>VERID<br>9 3 Ditolak 4 A ikasi 515 |
| Daftar Penyedia                                                                                                    |                          |                        |                           |                                             |
| Tampilan 25 v data                                                                                                    |                          |                        | Car                       | í:                                          |
| ● : Penyedia Masuk Daftar Hitam                                                                                                    |                          |                        |                           |                                             |
| Nama Penyedia<br>JBFagan and Associates<br>1568 Merivale Road, Suba301<br>No. Telepon. 16137236475                                                                                                    |                          | jbfagan@rogers.com     | 02 April 2019             | Perusahaan Asing /<br>Foreign Vendor        |
| Black Investment<br>palo aito<br>No. Telepon : 114587016                                                                                                    | abc12345                 | rd.dimas.dna@gmail.com | 02 April 2019             | Perusahaan Asing /<br>Foreign Vendor        |
| PT Arlef Arab<br>Canada at<br>No. Telepon : 011231231                                                                                                    | 123123123132             | arymbe@gmail.com       | 29 Maret 2019             | Perusahaan Asing /<br>Foreign Vendor        |
| CV. EL IDHE (Nor-Akif)<br>J. Demang No. 29 Balai Sebut<br>No. Telepon. 08245798879                                                                                                    | 72.068.296.2-<br>705.000 | my_el.idhe@yahoo.co.id | 27 Maret 2019             | CV                                          |
| zalinlong (Non-Aktif)<br>J. RC veteran<br>No. Telepon : 0213333337                                                                                                    | 12.623.782.6-<br>323.298 | rizkalovemu@gmail.com  | 26 Maret 2019             | PT                                          |
| toni ov<br>Ada<br>No. Telepon : 0811811                                                                                                    | 12.341.234.1-<br>234.123 | toni.sutomo@gmail.com  | 26 Maret 2019             | CV                                          |
| hendra ov (Non-Aktif)<br>ada<br>No. Telepon : 8111811811                                                                                                    | 12.121.212.1-<br>212.121 | anynim.mr69@gmail.com  | 25 Maret 2019             | CV                                          |

Gambar 30. Halaman Daftar Penyedia- Logout